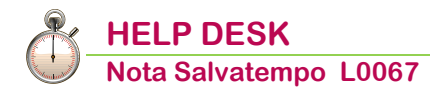

# Gestione Dmag mensile

| Quando serve | Per l'elaborazione, la gestione e la generazione della denuncia telematica DMAG mensile.                                                                                                    |
|--------------|----------------------------------------------------------------------------------------------------|
|              | Si precisa che le gestioni relative alla Ditta, Dipendente, Codici di<br>Corpo e Accumulatori DMAG mantengono la stessa modalità<br>operativa della Denuncia DMAG trimestrale.                                                                                                    |
|              | E' necessaria l'attivazione del modulo "SCAU".                                                                                                    |
| Normativa    | Rif. Messaggio INPS n. 1653 del 29/04/2019 e Specifiche tecniche DMAG vers. 2.9 del 05/06/2019.                                                                                                    |
|              | Di seguito alcune delle novità richieste dal II trimestre 2019 ancora attuali:                                                                                                    |
|              | <ul> <li>Tipo Retribuzione W: retribuzione a fronte della quale non è stata prestata alcuna attività lavorativa e che è stata corrisposta al lavoratore ad altro titolo;</li> </ul>                                                                                                    |
|              | (OTD) e TIPORETRIBUZIONE = 0.                                                                                                    |
|              | RETR_TEOR_M: retribuzione Teorica Mensile per i contributi figurativi.<br>Il tag è valido solo per i soli lavoratori a tempo indeterminato<br>(OTI) e TIPORETRIBUZIONE = O.                                                                                                    |
|              | NMC: Numero di mensilità previste dal contratto. Il tag deve essere<br>avvalorato per i soli lavoratori a tempo indeterminato (OTI) e<br>TIPORETRIBUZIONE = O.                                                                                                    |
|              | <ul> <li>Il campo ammette valori da 12.000 a 15.000.</li> <li>RETR_PERS: Retribuzione Persa per i contributi figurativi rapportata al numero giornate dell'evento. Il tag dovrà essere OBBLIGATORIAMENTE avvalorato per i soli lavoratori a tempo indeterminato (OTI) e TIPORETRIBUZIONE= S/T/N/C/R/B/D.</li> </ul> |
|              | <ul> <li>DICHAPPREND2E3LIV: Dichiarazione per l'assunzione di<br/>lavoratori con contratto di apprendistato in fede al D. Lgs 15<br/>giugno 2015 n.81. Valori ammessi:<br/>S=SI:</li> </ul>                                                                                                    |
|              | <ul> <li>operai OTI e presenza nel tag TIPOCONTRATTO dei valori 101,103, 104, 105, 106, 107, 108, 109, 110, 111, 115 e 116,</li> <li>operai OTI/OTD e presenza valori 113 e 114.</li> <li>N = NO</li> </ul>                                                                                                    |

In questo documento:

- 1. Gestione Ditta e Dati Integrativi Ditta
- 2. Gestione Dipendente e Dati integrativi dipendente
- 3. Gestione Dipendente: Qualifica Inps Z
- 4. Codici di corpo cedolino e Accumulatori DMAG
- 5. Tabella Accumulatori SCAU
- 6. Elaborazione mensile
- 7. Gestione denuncia Mensile
- 8. Dichiarazione telematica
- 9. Creazione telematico
- 10. Stampa denuncia
- 11. Dove trovo tutte le Note Salvatempo?

Descrizioni, valori, conti utilizzati all'interno del documento sono esclusivamente a titolo esemplificativo; è cura dell'utente valutarne il corretto riferimento.

# **1. Gestione Ditta e Dati Integrativi Ditta**

PercorsoScelta di menuPAGHE<br/>31. Paghe e Stipendi  $\rightarrow$  01. Gestione ditta  $\rightarrow$  01. Gestione ditta

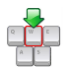

Richiamare la ditta interessata e accedere in Anagrafica Completa, seconda videata, sezione Estremi dati DM10: valorizzare il campo **<Cod. Tipologia Inps> = 05 Agricoltura.** 

| Estremi dati DM10     |                 |                         |
|-----------------------|-----------------|-------------------------|
| Recupero imp.negativi |                 |                         |
| Tipol.appl.Min./Max.  |                 | Pubbl.amministrazione   |
| Cod.Tipologia INPS    | 5 - Agricoltura |                         |
| lipo elaborazione     | Globale         | Rag.soc. studio su DM10 |
| Ditta conglobamento   |                 |                         |

Confermare il caricamento.

I dati integrativi ditta possono essere inseriti direttamente dalla Gestione ditta, sezione *Altri Enti: SCAU oppure dalla scelta del menù esterno:* 

Scelta di menu esterna Percorso PAGHE 32. Altri Enti Previdenziali  $\rightarrow$  02. Gestione S.C.A.U.  $\rightarrow$  01. Dati integrativi Ditta

Si ricorda che per la gestione è obbligatoria l'attivazione del modulo "SCAU".

| Gestione dati SCAU integrativi ditta                                 |                                                       |           |       |
|----------------------------------------------------------------------|-------------------------------------------------------|-----------|-------|
| Codice Ditta         Distribution           Nr.Progressivo         1 | CIDA 0                                                |           |       |
| SEDE IN CUI VIENE SVOLTA L'ATTIVITA                                  | LAVORATIVA                                            |           |       |
| Indirizzo                                                            |                                                       | In Numero |       |
| Localita`                                                            |                                                       | CAP       | 00000 |
|                                                                      |                                                       | Prov.     |       |
| Posizione INPS                                                       | 1                                                     |           |       |
| CODICE DI RAGGRUPPAMENTO O SUDDI                                     | VISIONE DICHIARAZIONI                                 |           |       |
| Comune                                                               |                                                       |           |       |
| Numero Progressivo                                                   | Codice Azienda                                        |           |       |
| Raggr./Suddivisione Dichiarazione                                    |                                                       |           |       |
| Cod. Fiscale 2                                                       |                                                       |           |       |
| Tipo ditta 1                                                         | 1 - Cooperative o consorzi esclusi i consorzi di boni |           |       |
| Tipo ditta 2                                                         | 0 -                                                   |           |       |
| CF codatore                                                          | CIDA codatore                                         | 0         |       |

Prima dell'inserimento delle informazioni richieste, è necessario valutare eventuali situazioni da gestire:

- Unico CIDA e unica sede di lavoro: unico progressivo;
- Zone tariffarie diverse: più progressivi;
- > Unico CIDA e sedi di lavoro differenti: più progressivi.
- Se si desidera elaborare un'unica denuncia DMAG raggruppante tutte le sedi impostare nella successiva tabella "Codice di raggruppamento o suddivisione dichiarazioni" un "Numero Progressivo" uguale per tutte le sedi, in caso contrario associare ad ogni "Numero progressivo CIDA" un "Numero Progressivo" distinto anche nella tabella "Codice di raggruppamento o suddivisione dichiarazioni";
- > più CIDA: più progressivi a cui assegnare il singolo CIDA.

Si evidenzia che per ogni Progressivo deve essere creata una tabella accumulatori

SCAU, la tabella deve contenere accumulatori dedicati inseriti a loro volta nei codici di corpo.

Un esempio: unico CIDA con due sedi di lavoro (Asti e Imperia)

#### Progressivo 1 sede lavoro ASTI - Codice Raggrupp. 1 - Codice Azienda 00500501

| Codice Ditta DMAG                                                                                 | ME - DMAG MENSILE                        |                                                                              |                                                      |
|---------------------------------------------------------------------------------------------------|------------------------------------------|------------------------------------------------------------------------------|------------------------------------------------------|
| Nr.Progressivo 1                                                                                  | CIDA                                     | 100200                                                                       |                                                      |
|                                                                                                   |                                          |                                                                              |                                                      |
| SEDE IN CUI VIENE SVOLTA L'                                                                       | VIA POSSI                                |                                                                              | Numero                                               |
| Localita`                                                                                         | ASTI                                     |                                                                              | CAP 14100                                            |
|                                                                                                   |                                          |                                                                              | Prov. AT                                             |
| Posizione INPS                                                                                    | 1                                        |                                                                              |                                                      |
| CODICE DI RAGGRUPPAMENTO                                                                          | O SUDDIVISIONE DIC                       | HIARAZIONI                                                                   |                                                      |
| Comune ASTI                                                                                       |                                          |                                                                              |                                                      |
| Numero Progressivo                                                                                | 1 Codice Az                              | ienda 00500501                                                               |                                                      |
| Raggr./Suddivisione Dichiarazio                                                                   | one                                      |                                                                              |                                                      |
| Cod. Fiscale 2                                                                                    |                                          |                                                                              |                                                      |
| Tipo ditta 1                                                                                      | 2 - Consorzi di                          | bonifica                                                                     |                                                      |
| Tipo ditta 2                                                                                      | <b>0</b> • -                             |                                                                              |                                                      |
| CF codatore                                                                                       |                                          | CIDA codatore                                                                | 0                                                    |
|                                                                                                   |                                          |                                                                              |                                                      |
| Accentramento                                                                                     | NO                                       | Associazione                                                                 | 00 - (nessuna)                                       |
| Riallineamento                                                                                    | NO                                       | Trimestre/Anno Dich                                                          | 0 / 0000                                             |
| Data Contratto                                                                                    | 00/00/0000                               |                                                                              |                                                      |
| Data Adesione                                                                                     | 00/00/0000                               |                                                                              |                                                      |
| Data Adesione                                                                                     |                                          | Data scadenza                                                                | 00/00/0000                                           |
|                                                                                                   | 00/00/0000                               | Data scadenza                                                                | 00/00/0000                                           |
| Emersione                                                                                         | NO                                       | Data scadenza<br>Trimestre/Anno Dich                                         | 0/00/0000                                            |
| Emersione<br>Data dichiarazione                                                                   | NO<br>00/00/0000                         | Data scadenza<br>Trimestre/Anno Dich<br>Data scadenza                        | 0/00/0000                                            |
| Emersione<br>Data dichiarazione                                                                   | NO<br>00/00/0000                         | Data scadenza<br>Trimestre/Anno Dich<br>Data scadenza                        | 0/00/0000                                            |
| Emersione<br>Data dichiarazione<br>Numero pagine OTI                                              | NO<br>00/00/0000                         | Data scadenza<br>Trimestre/Anno Dich<br>Data scadenza                        | 0/00/0000                                            |
| Emersione<br>Data dichiarazione<br>Numero pagine OTI<br>Numero pagine OTD                         | NO<br>00/00/0000                         | Data scadenza<br>Trimestre/Anno Dich<br>Data scadenza                        | 0/00/0000                                            |
| Emersione<br>Data dichiarazione<br>Numero pagine OTI<br>Numero pagine OTD<br>Calcolo Legge 166/91 | NO<br>00/00/0000<br>0<br>1 - N.dip./N.go | Data scadenza<br>Trimestre/Anno Dich<br>Data scadenza<br>g per importi fissi | 00/00/0000<br>0 / 0000<br>00/00/0000<br>Codice Macro |

Valorizzare il campo <**Calcolo ex L166/91>:** 

- con Tipo calcolo 1 N. dipendenti/N.GG per importi fissi è necessario inserire l'importo giornaliero che sarà moltiplicato per le giornate di lavoro dipendenti OTD e l'importo mensile che sarà moltiplicato per il numero dei dipendenti OTI.
- Con Tipo calcolo 2 Da parametri contributivi, la procedura legge gli importi dei contributi Previdenziali e/o Assistenziali c/ditta dello storico cedolino.
- ↘ Con Tipo calcolo 3 Da macro

#### Progressivo 2 sede lavoro IMPERIA- Codice Raggrupp. 1- Codice Azienda 00803101

| Codice Ditta         DMAGME           Nr.Progressivo         2 | CIDA E00200               |        |       |
|----------------------------------------------------------------|---------------------------|--------|-------|
| SEDE IN CUI VIENE SVOLTA L'ATTIVITA                            | LAVORATIVA                |        |       |
| Indirizzo                                                      |                           | Numero |       |
| Localita                                                       | IMPERIA                   | CAP    | 14100 |
|                                                                |                           | Prov.  | IM    |
| Posizione INPS                                                 | 1                         |        |       |
| CODICE DI RAGGRUPPAMENTO O SUDD                                | VISIONE DICHIARAZIONI     |        |       |
| Comune IMPERIA                                                 |                           |        |       |
| Numero Progressivo                                             | 1 Codice Azienda 00803101 |        |       |
| Ragger /Suddivisione Dichlarazione                             |                           |        |       |

(i) In entrambi i Progressivi il "Numero Progressivo" del Codice di Raggruppamento inserito è valorizzato 1, pertanto la procedura elaborerà un'unica denuncia DMAG con Codice azienda differenti (codice ISTAT provincia/comune + Numero Progressivo Codice Raggruppamento).

Inizio documento

# 2. Gestione Dipendente e Dati integrativi dipendente

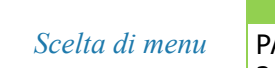

PercorsoPAGHE31. Paghe e Stipendi  $\rightarrow$  02. Gestione Dipendente  $\rightarrow$  01. Gestione Dipendente

Gli operai agricoli si suddividono in due tipologie: Fissi (lavoratori a tempo indeterminato) e Avventizi (lavoratori a tempo determinato); a seconda dell'inquadramento vengono attivati dei controlli procedurali per la compilazione della denuncia Dmag in Uniemens.

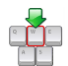

Richiamare i dipendenti interessati:

Anagrafica grafica, Rapporto di Lavoro

| - Anagrafica contabile                                                                                                    | Rapporto di Lavoro                                                                                                    |
|----------------------------------------------------------------------------------------------------|----------------------------------------------------------------------------------------------------|
| Rapporto di lavoro     Loc. d'impiego/C.di costo     CCNL e inguadramento                                                                                                    | Tipologia Contratto           Lavoro Subordinato         Posizione         Forza         Image: Dt Assunz.         01/04/2018         Dt Cessaz.         00/00/0000         Lic ASpl |
| Tab.contributive/Voci Ricorrenti     Dati retributivi     Dati INPS     Dati INPS                                                                                                    | Instaurazione del rapporto di lavoro<br>Tempo Det / CFL / Inserimento<br>Fine rapporto tempo determinato<br>00/00/0000<br>Trasformazione a tempo ind. 00/00/0000<br>Add ASpl         |
| - Dati IMPEF<br>- Dati INAIL<br>- Stato di famiglia<br>- Carichi sociali                                                                                                    | Stagionale Apprendisti L 56/87                                                                                                    |
| Carichi fiscali<br>Reddito/Detr.personali<br>TFR                                                                                                    | Full-Time     Tabella Part-Time     Opart-Time     Orario Ridotto     Tipo Part-Time                                                                                                 |
| Fondi Complementari<br>Trattenute<br>Pagamenti                                                                                                    | O Orario Ridotto / Intermittente Profilo 10 OP.NORMALE Di Dipendente Dipendente                                                                                                    |
| <ul> <li>Contraction (Contraction)</li> <li>Contraction (Contraction)</li> <li>Contr</li></ul> | Codice Dal 00/00/0000 Al 00/00/0000 Dati Uniemens                                                                                                    |
| 25 26 27 28 29 30 01                                                                                                    | Agricoltura V Fissi V Gestioni Particolari                                                                                                    |

Impostare al campo **<Particolarità/Parametri Stampa>** *Agricoltura* e selezionare la tipologia del lavoratore **Fissi o Avventizi**; la procedura proporrà la seguente avvertenza:

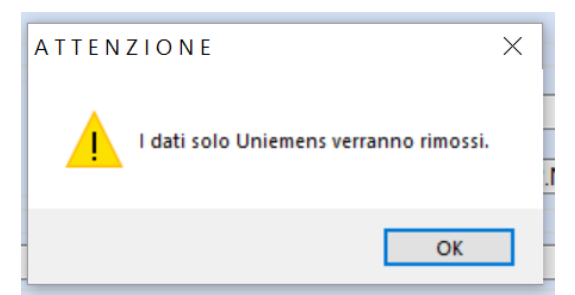

 $\cap$ 

In funzione della particolarità selezionata, con l'attivazione del modulo "SCAU", viene attivato il bottone che consente di gestire i dati aggiuntivi della gestione *Altri Enti*, pertanto procedere con l'inserimento delle informazioni richieste, un esempio:

| 💽 Dati Scau Dipendente |                              |                 |                |              | × |
|------------------------|------------------------------|-----------------|----------------|--------------|---|
|                        |                              |                 |                |              |   |
| Progressivo Ditta      | Progressivo Registro Impresa | Zona Tariffaria | Tipo Contratto | Retribuzioni |   |
|                        |                              |                 |                |              |   |
|                        |                              |                 |                |              |   |

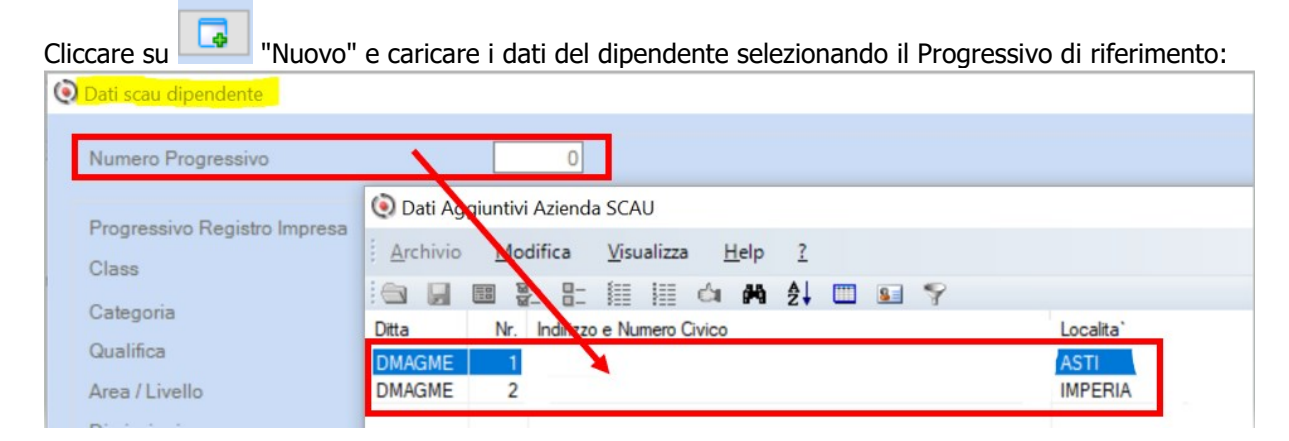

#### Un esempio:

Q

Dati INAIL Stato di famiglia Carichi sociali

Carichi fiscal

| Numero Progressivo             | 1          |                         |
|--------------------------------|------------|-------------------------|
| Progressivo Registro Impresa   |            |                         |
| Class                          | Nessun inc | entivo ·                |
| Categoria                      | 01         | Tradizionale            |
| Qualifica                      | 01         | Operaio comune          |
| Area / Livello                 | 1 /        | 1                       |
| Dimissioni                     |            | Riallineamento          |
| Emersione                      | No         | ~                       |
| Zona Tariffaria                | 1          | Fiscalizzata nord       |
| Zona Tariffaria riclassificata |            |                         |
| Tipo Contratto                 | 001        | LT-Operaio tradizionale |
| Retribuzioni                   | Effettive  | ~                       |
| Lavoratore con incentivo       | Nessun i   | ncentivo                |

Nel caso il dipendente svolga la sua attività in entrambe le sedi lavorative, ripetere il caricamento anche sul Progressivo n.2.

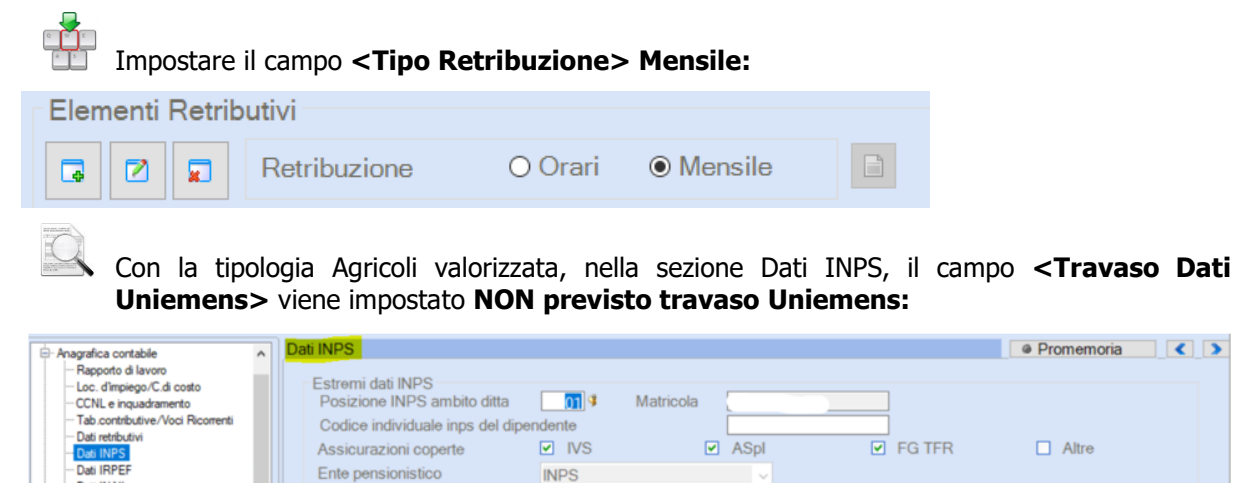

NON previsto travaso uniemens

INPS

Dati Uniemens Travaso

Regime Post 95 Si

| A | nagrafica standard, TC - Test | t condizioni: |                   |               |
|---|-------------------------------|---------------|-------------------|---------------|
|   | Tabella test dipendente       |               |                   |               |
|   | Part-time                     | No            | Lav. estero       | No            |
|   | Orario ridotto                | No            | Codici Statistici | N Nessun cod. |
|   | Cod. tab PT/Or.Rid.           | 000           | Soci cooperative  | No            |
|   | CFL / Tempo Determ.           | No            | Agricoli          | Fissi         |
|   | Legge 56/87                   | No            | Socio             | No            |

Al campo **<Agricoli>** inserire la tipologia del lavoratore **Fissi o Avventizi**.

Con la tipologia Agricoli valorizzata, il campo **<Travaso>** viene impostato **NO** nella sezione Dati Emens/Uniemens:

| Dati Emens / Uniemens |                                        |                |    |
|-----------------------|----------------------------------------|----------------|----|
| Trav. No              | Tipo lav. 0 -                          | Cont.ind/azien | No |
| Impostare il campo    | <tipo retribuzione=""> Mensile:</tipo> |                |    |
| Tipo retribuzione     | Mensile                                |                |    |

Accedere nella sezione Altri Enti SCAU (con attivazione del modulo "SCAU"):

Procedere con l'inserimento delle informazioni richieste selezionando il Progressivo di riferimento, un esempio:

| Dati scau dipendente              |                                      |                 |          |
|-----------------------------------|--------------------------------------|-----------------|----------|
| Codice Ditta DMA<br>Matricol.Dip. | GME - DMAG MENSILE<br>1 - DIPENDENTE | NUI             | MERO UNO |
| Prog.Reg.Impresa                  | 01 - Tradizionale                    | Class           | 0        |
| Qualifica                         | 01 - Operaio comune                  | Area / Liv.     | 1 / 1    |
| Dimissioni                        | NO Riallineamento                    | NO Emersione    | NO       |
| Z.T                               | 1 - Fiscalizzata nord                | Z.T. riclassif. |          |
| Tipo Contratto                    | 001 - LT-Operaio tradizionale        |                 |          |
| Retribuzioni                      | Effettive                            | Codice Unilav   |          |
| Lavoratore con incentivo          |                                      |                 |          |

Nel caso il dipendente svolga la sua attività in entrambe le sedi lavorative, ripetere il caricamento anche sul Progressivo n.2.

I dati integrativi dipendente possono essere inseriti anche dalla scelta del menù esterno:

|                | Percorso                                                                                                    |
|----------------|----------------------------------------------------------------------------------------------------|
| Scelta di menu | PAGHE                                                                                                    |
| esterna        | 32. Altri Enti Previdenziali $\rightarrow$ 02. Gestione S.C.A.U. $\rightarrow$ 02. Dati integrativi Dipendente |

Inizio documento

# 3. Gestione Dipendente: Qualifica Inps Z

|                                                                                                    | Percorso                                                                                                    |                                                                                                    |                                                                                                   |                                                                   |  |  |
|----------------------------------------------------------------------------------------------------|----------------------------------------------------------------------------------------------------|----------------------------------------------------------------------------------------------------|---------------------------------------------------------------------------------------------------|-------------------------------------------------------------------|--|--|
| Scelta di menu                                                                                                    | PAGHE                                                                                                    |                                                                                                    |                                                                                                   |                                                                   |  |  |
|                                                                                                    | 31. Paghe e Stipendi                                                                                                    | $\rightarrow$ 02. Gestione Dipende                                                                                          | ente $\rightarrow$ 01. Gestio                                                                     | ne Dipendente                                                     |  |  |
| Il document<br>Inps Z:                                                                                                    | o tecnico Uniemens ripo                                                                                                    | orta la seguente definizio                                                                                                  | one del lavoratore                                                                                | agricolo <b>Qualifica</b>                                         |  |  |
| Z Lavorat<br>dipende<br>Z L.240/8<br>congua<br>Il lavor<br>nella fo                                                                                                    | ore escluso da contrib<br>ente di azienda agricol<br>34 per il quale possono<br>glio somme a titolo di<br>atore con qualifica Z r<br>rza aziendale. | uzione INPS previdenz<br>a in genere ovvero OTI<br>o essere versate le quo<br>donazione sangue e m<br>on deve essere conteg | iale ed assistenzi<br>D dipendente da<br>te di pensione op<br>idollo osseo.<br>giato tra i lavora | ale, OTD o OTI<br>cooperativa<br>opure poste a<br>tori occupati e |  |  |
| Se l'utente <b><qualifica< b=""></qualifica<></b>                                                                                                    | deve gestire questa ca<br><b>Assicurativa INPS</b> >                                                                                                | isistica, è necessario va<br>:                                                                                              | alorizzare la <b>Qual</b>                                                                         | <b>ifica Z</b> nel campo                                          |  |  |
| . Anagrafica contabile                                                                                                    | CCNL e inquadrar                                                                                                    | nento                                                                                                    |                                                                                                   |                                                                   |  |  |
| <ul> <li>Rapporto di lavoro</li> <li>Loc. d'impiego/C.di costo</li> <li>CCNL e inquadramento</li> <li>Tab.contributive/Voci Ric</li> <li>Dati retributivi</li> </ul>        | orrenti Qualifica Assict                                                                                                    | AGRICOLTURA           I         OPERAIO           Jarativa INPS         Z                                                   | Codic                                                                                             | e Contratto                                                       |  |  |
| Con la <b>Qualifica Z</b> i                                                                                                    | il campo <b><travaso b="" d<="">a</travaso></b>                                                                                                    | <b>iti Uniemens&gt;</b> viene ir                                                                                            | mpostato <b>Denun</b> o                                                                           | ce Individuali.                                                   |  |  |
| Dati Uniemens<br>Travaso                                                                                                    | De                                                                                                    | nunce individuali                                                                                                    |                                                                                                   |                                                                   |  |  |
| <ul> <li>'aria a seconda dell</li> <li>Trattenuta pe</li> <li>Midollo osseo</li> <li>Donazione sa</li> <li>Assegni famil</li> <li>CIG/CIGS.</li> <li>"Dettaglio"</li> </ul> | a Tipologia del lavorato<br>insionati<br>ingue<br>iari<br>Lavoratore Tipologia                                                                      | Agricolo: <b>Fisso</b>                                                                                                    | intizio:                                                                                          |                                                                   |  |  |
| 💿 Dati particolari per .                                                                                                    | Agricoli o dipendenti con qua                                                                                                    | lifica INPS = Z                                                                                                    |                                                                                                   | ×                                                                 |  |  |
| Trattamento d                                                                                                    | li alcuni conguagli, prest                                                                                                    | azioni versamento tratt.p                                                                                                   | ensionati                                                                                         |                                                                   |  |  |
| Trattenuta Pe                                                                                                    | ensionati                                                                                                    | Uniemens                                                                                                    |                                                                                                   | ~                                                                 |  |  |
| Midollo Osse                                                                                                    | 0                                                                                                    | Uniemens                                                                                                    |                                                                                                   | ~                                                                 |  |  |
| Donazione S                                                                                                    | angue                                                                                                    | Uniemens                                                                                                    |                                                                                                   | ~                                                                 |  |  |
| Solo per agric                                                                                                    | coli OTI soci cooperative                                                                                                    | L.240                                                                                                    |                                                                                                   |                                                                   |  |  |
| Assegni Fam                                                                                                    | iliari                                                                                                    | Dmag                                                                                                    |                                                                                                   | ~                                                                 |  |  |
| CIG/CIGS                                                                                                    |                                                                                                    | Dmag                                                                                                    |                                                                                                   | ~                                                                 |  |  |
|                                                                                                    |                                                                                                    | Salva                                                                                                    | a Esci A                                                                                          | nnulla                                                            |  |  |
| "Dettaglio"                                                                                                    | Lavoratore Tipologia                                                                                                    | Agricolo: Avventizio                                                                                                    |                                                                                                   |                                                                   |  |  |
|                                                                                                    |                                                                                                    |                                                                                                    |                                                                                                   |                                                                   |  |  |

| rattamento di alcuni conguaç  | gli, prestazioni versamento tratt.pensionati |   |
|-------------------------------|----------------------------------------------|---|
| Frattenuta Pensionati         | Non Utilizzato su Uniemens e Dmag            | ~ |
| Midollo Osseo                 | Uniemens                                     | ~ |
| Donazione Sangue              | Uniemens                                     | ~ |
| olo per agricoli OTI soci coc | operative L.240                              |   |
| Assegni Familiari             | Non utilizzato su Uniemens e Dmag            | ~ |
| CIG/CIGS                      | Non utilizzato su Uniemens e Dmag            | ~ |
|                               |                                              |   |

#### Anagrafica standard:

| Inqua    | dramento      |        |       |                    |         |          |                 |       |
|----------|---------------|--------|-------|--------------------|---------|----------|-----------------|-------|
| Matrico  | la libro paga | 000000 | 0004  | Cent.di costo      | C       | 00/00/00 | 0/00/00/00/00/0 | 00/00 |
| Qualific | a             | 1 -    | OPER/ | AIO                | Settor  | e 0      |                 |       |
| Qualific | a Ass. Inps   | z -    | Lav.e | scl.da cont.prev.a | ss.INPS |          |                 |       |

Nella sezione Dati Emens/Uniemens con la **Qualifica Z** il campo **<Travaso Dati Uniemens>** viene impostato **Dipendente:** digitando "Invio" sul campo è possibile visualizzare/modificare la modalità di travaso delle prestazioni Inps a seconda della Tipologia del lavoratore Agricolo Fisso o Avventizio.

| Estremi dati I.N.P.S.                                                                                                    |                   |                |                  |                                                              |    |
|----------------------------------------------------------------------------------------------------|-------------------|----------------|------------------|--------------------------------------------------------------|----|
| Qualifica assic                                                                                                    | Z - Lav.esc       | l.da cont.prev |                  | Liv. per O1M                                                 |    |
| Pos. ambito ditta                                                                                                    |                   |                |                  | Prov. DM10/S                                                 |    |
| Cod. individuale                                                                                                    |                   |                |                  |                                                              |    |
| Assic. coperte                                                                                                    | -IVS              | -DS            | -TBC             | -ALTRE -FG                                                   |    |
| Codice contratto                                                                                                    |                   |                |                  |                                                              |    |
| Comune di lavoro                                                                                                    |                   |                |                  | Prov. lavoro                                                 |    |
| Dati Emens / Uniemens                                                                                                    |                   |                |                  |                                                              |    |
| Trav. Dipendente                                                                                                    | Tipo lav.         | 0 - Ness       | suna particolari | Cont.ind/azien                                               | No |
| Pos. ambito ditta<br>Cod. individuale<br>Assic. coperte<br>Codice contratto<br>Comune di lavoro<br>Dati Emens / Uniemens<br>Trav. Dipendente | -IVS<br>Tipo lav. | -DS            | -TBC             | Prov. DM10/S<br>-ALTRE -FG<br>Prov. lavoro<br>Cont.ind/azien | N  |

Inizio documento

# 4. Codici di corpo cedolino e Accumulatori DMAG

Scelta di menu

Percorso

PAGHE 31. Paghe e Stipendi  $\rightarrow$  14. Gestione tabelle  $\rightarrow$  01. Tabelle generali  $\rightarrow$  01. Codici di corpo cedolino

La procedura riporta il **Tipo retribuzione (TR2)** nella denuncia DMAG, in base alla Tipologia dei lavoratori *Fissi o Avventizi:* per la valorizzazione delle indennità c/Inps N/C/R/S/T/B/D è necessario gestire degli accumulatori dedicati nei codici di corpo da inserire in elaborazione dei cedolini interessati.

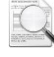

Di seguito il dettaglio:

# Tipo retribuzione (TR2) FISSI

| O - Ordinarie              | H - Antic.TFR car.Fdo Tes. |
|----------------------------|----------------------------|
| P - Particolari            | K - Liqu. TFR car.Fdo Tes. |
| M - Malattia               | Z - TFR a Fondinps         |
| N - Ind. Malattia          | U - Imp.sost.TFR > 50 dip  |
| C - c.i.g.                 | E - Riv. TFR Fdo Tesoreria |
| A - a.n.f.                 | X - Inc.Amm.Soc. in deroga |
| R - Maternita'             | Y - Incentivo              |
| S - Donazione sangue       | B - Congedo obblig.padre   |
| T - Donazione midollo      | D - Congedo facolta. padre |
| F - TFR a Fdo Tesoreria    | 0 - Zero                   |
| G - TFR a PC az. < 50 dip. |                            |

Le retribuzioni **O-Ordinarie, P-Particolari e M-Malattia** (Carenza + Indennità malattia c/ditta) vengono valorizzati con accumulatori liberi numerici come da esempio:

| Tipologia     | Codice e Descrizione Accumulatore  |
|---------------|------------------------------------|
| O ordinarie   | 0005 SCAU RETR. O                  |
| P particolari | 0006 SCAU RETR. P                  |
| M malattia    | 0007 SCAU RETR. M                  |
| O ordinarie   | 0011 SCAU GG. O                    |
| M malattia    | 0012 SCAU GG. P<br>0013 SCAU GG. M |

Per Retribuzioni Particolari si intendono, ad esempio, gli arretrati contrattuali.

In presenza di più progressivi o zone tariffarie si rende necessaria la creazione di ulteriori accumulatori per ogni casistica da gestire.

Accumulatori fissi da procedura:

- N Ind. Malattia: Indennità malattia c/Inps accumulatore MALA;
- C c.i.g.: accumulatore CIGA;
- R Maternità: Indennità maternità c/Inps accumulatore MATE;
- S Donazione sangue: accumulatore SANA;
- T Donazione midollo: accumulatore MIDA;
- X Inc.Amm.Soc. in deroga: accumulatore ASDA;

 B - Congedo obblig padre: accumulatori COPA (Giorni/Retribuzioni) o OCOP (Ore/Retribuzioni);

 D - Congedo facolta. Padre: accumulatori CFPA (Giorni/Retribuzioni) o OCFP (Ore/Retribuzioni);

Per i lavoratori **Fissi** in caso di presenza degli eventi sopra riportati, per ogni evento vengono riportate le seguenti informazioni:

| Retribuzione teorica giornaliera |            | Retribuzione persa giornaliera |   |
|----------------------------------|------------|--------------------------------|---|
| Periodo dal                      | Periodo al | Numero giornate perse PTA      | D |

° 🔁

Se nello stesso mese sono presenti più eventi di malattia, in procedura l'informazione della retribuzione (M)-Malattia ed (N)-Ind.Malattia è complessiva, pertanto è necessario l'intervento manuale dell'utente per la gestione del singolo dettaglio dell'evento.

**A** - **a.n.f**.: valorizzazione da storico cedolino parametro fisso n."14 Assegni nucleo fam.".

# Tipo retribuzione (TR2) AVVENTIZI

|  |     |     | O - Ordinarie<br>M - Malattia<br>F - TFR a Fdo Tesoreria<br>G - TFR a PC az. < 50 dip.<br>H - Antic.TFR car.Fdo Tes. |
|--|-----|-----|----------------------------------------------------------------------------------------------------|
|  |     |     | K - Liqu. TFR car.Fdo Tes.                                                                                           |
|  | TR2 | Inc | Z - TFR a Fondinps                                                                                                   |
|  |     |     | U - Imp.sost.TFR > 50 dip.                                                                                           |
|  |     |     | E - Riv. TFR fdo Tesoreria                                                                                           |
|  | 0   |     | X - Inc.Amm.Soc. in deroga                                                                                           |
|  | G   |     | Y - Incentivo                                                                                                    |
|  |     |     | 0 - Zero                                                                                                    |

X - Inc.Amm.Soc. in deroga: accumulatore ASDA;

 Y - Incentivo (per entrambe le tipologie di lavoratori): con l'utilizzo del tasto funzione "F2-Help di campo" valorizzare il "Tipo di incentivo" interessato nei dati integrativi del Lavoratore:

Lavoratore con incentivo 4

Per i dettagli di gestione dei vari incentivi consultare le note di rilascio e/o manuali disponibili:

- ▶ Incentivo 2H/U1/U2/U3 note 13.70.00;
- Incentivo assunti piccola mobilità note 14.40.00;
- ↘ Incentivo ASPI CODAGIO A2 note 14.60.00;
- Incentivo Garanzia Giovani CODAGIO A3 note 15.02.00;
- ▶ Incentivo Giovani CODAGIO A4/B1/B2/B3 note 15.60.00;
- ▶ Incentivo Superbonus CODAGIO A7/A8 Manuale Incentivo Assunzione Tirocinanti;
- Incentivo assunzione disabili CODAGIO D1/D2/D3 Manuale Incentivo Assunzione Disabili;
- Manuale Part time Agevolato GPPT "Giornate Perse Part-time agevolato";
- Nuove Assunzioni Giovani 2018 CODAGIO E7/E8/E9 Manuale Incentivo Nuove Assunzione Giovani 2018;
- Incentivo Occupazione NEET/Mezzogiorno CODAGIO MZ/NT Manuale Incentivo Occupazione NEET/Mezzogiorno;
- Incentivo Occupazione NEET/Mezzogiorno Anno 2019 CODAGIO NE Manuale Incentivo Occupazione NEET/Mezzogiorno;
- **>** Incentivo beneficiari Redditi di cittadinanza CODAGIO CD/CP Note di Rilascio Release 20.00.10.

La procedura valorizza i Tipi retribuzione (TR2) **F/G/H/K/Z/U/E, per entrambe le tipologie di lavoratori**, con gli importi memorizzati nei parametri fissi generati automaticamente nello storico cedolino.

**Per i dipendenti che hanno prestato servizio in diverse zone tariffarie**, il Tipo Retribuzione **G-TFR a PC az.<50 dip.**, relativo alle quote di TFR mensili destinate alla Previdenza complementare, viene suddiviso nelle diverse zone tariffarie in proporzione alle retribuzioni denunciate con codice O, M e P.; **questa regola è valida solo per le aziende con meno di 50 dipendenti mentre per le altre ditte la scomposizione non deve essere effettuata e il TFR può essere indicato su una qualsiasi delle zone tariffarie in cui il dipendente ha prestato servizio.** 

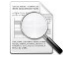

Per le aziende con versamento alla Tesoreria, è necessario prima dell'elaborazione DMAG del IV trimestre, aver eseguito l'accantonamento del fondo TFR al 31/12/xxxx, al fine dell'inserimento delle retribuzioni **E-Riv.TFR fdo Tesoreria e U-Imp.sost.TFR >50 dip.** 

Come già anticipato la compilazione dei Codici Tipo Retribuzione O, M e P relativi alle retribuzioni Ordinarie, Malattia e Particolari, avviene tramite gli Accumulatori Liberi che sono da collegare all'interno della Tabella Accumulatori SCAU. Alcuni esempi di codici di corpo con accumulatori liberi e fissi:

|   | Importo Ordinario (unica zona/progressivo o prima zona tariffaria): |              |                     |             |         |              |             |
|---|---------------------------------------------------------------------|--------------|---------------------|-------------|---------|--------------|-------------|
| ( | Codici di (                                                         | corpo        |                     |             |         |              |             |
| ( | Codice                                                              | 001          | - IMPORTO ORDINARIO | )           |         |              |             |
| I | Note                                                                | h x o        | rari-gg x mens.     |             | Ċ       | Codice i.n.p | o.s.        |
|   |                                                                     |              | Accumulatori        | liberi/fiss | i       |              |             |
|   | Cod.                                                                | Descrizione  | Тіро                |             | Perc.   | Cod.         | Descrizione |
|   | 0011                                                                | SCAU GG. O   | Percentuale         |             | +100,00 | 0            |             |
|   | 0005                                                                | SCAU RETR. O | Percentuale         |             | +100,00 | 0            |             |

# > Importo ordinario seconda sede/progressivo:

| С | odice                     | C            | 013 - [   | DMAG SECONDA SEDE |  |         |             |      |             |
|---|---------------------------|--------------|-----------|-------------------|--|---------|-------------|------|-------------|
| Ν | ote                       | 5            | SECONDA S | SEDE LAVORAT      |  |         | Codice i.n. | p.s. |             |
|   | Accumulatori liberi/fissi |              |           |                   |  |         |             |      |             |
| Н | Cod.                      | Descrizion   | ne        | — Tipo            |  | Perc.   | Cod.        |      | Descrizione |
| I | 0055                      | RETR. O SECO | OND       | Percentuale       |  | +100,00 | 0           |      |             |
| L | 0111                      | GG. O SECON  | IDA       | Percentuale       |  | +100,00 | 0           |      |             |

# Importo ordinario terza sede/progressivo:

| Codice<br>Note   | 020 - DMAG TERZA ZONA | Codice i.n.p.s.      |    |
|------------------|-----------------------|----------------------|----|
|                  | Accumulatori I        | iberi/fissi          |    |
| Cod. Descrizio   | ne Tipo               | Perc. Cod. Descrizio | ne |
| 0056 RETR. TERZA | A ZO Percentuale      | +100,00 0            |    |
| 0112 GG TERZA Z  | ONA Percentuale       | +100,00 0            |    |

# Carenza malattia:

| Codice<br>Note  | 210 - CARENZA MAL./I<br>importo precalcolato | NF.                 | Codice i.n.p.s.    |
|-----------------|----------------------------------------------|---------------------|--------------------|
|                 | Accumu                                       | latori liberi/fissi |                    |
| Cod. — Descrizi | one Tipo                                     | Perc.               | Cod. — Descrizione |
| 0007 SCAU RETR  | . M Percentuale                              | +100,0              | 0 0                |
| 0013 SCAU GG. N | Percentuale                                  | +100,0              | 0                  |
| 10              |                                              |                     | 0                  |

#### Indennità malattia c/ditta:

| Codice<br>Note | 212 -<br>importo          | INT.MALAT.C/DITTA<br>precalcolato | Codice i.n.p.s.        |  |  |
|----------------|---------------------------|-----------------------------------|------------------------|--|--|
|                | Accumulatori liberi/fissi |                                   |                        |  |  |
| Cod.           | Descrizione               | Tipo                              | Perc. Cod. Descrizione |  |  |
| 0007           | SCAU RETR. M              | Percentuale                       | +100,00 0              |  |  |
| 0013           | SCAU GG. M                | Percentuale                       | +100,00 0              |  |  |

<sup>1</sup> Nei codici di corpo anticipo prestazioni c/istituto inserire gli accumulatori predefiniti come da esempi:

#### Indennità malattia c/Inps: MALA

| Codice                  | 213                  | - | INDENN.MALAT.C/INPS |                 | ]       |   |      |                  |            |
|-------------------------|----------------------|---|---------------------|-----------------|---------|---|------|------------------|------------|
| Note                    | importo precalcolato |   |                     | Codice i.n.p.s. |         |   |      |                  |            |
| Accumulatori liberi/fis |                      |   |                     | eri/fissi       |         |   |      |                  |            |
| Cod. Descrizio          | ne                   |   | Tipo                |                 | Perc.   |   | Cod. | $\left -\right $ | Descrizior |
| MALA 4 Ind.malatt.      | ٩g                   |   | Percentuale         |                 | +100,00 | ) | 0    |                  |            |
|                         |                      |   |                     |                 | +0.00   | ) | 0    |                  |            |

## Indennità maternità c/Inps: MATE

| Codice                    | 215 - IND.MAT.OBBL.C/INPS |           |         |                 |             |
|---------------------------|---------------------------|-----------|---------|-----------------|-------------|
| Note importo precalcolato |                           |           |         | Codice i.n.p.s. |             |
|                           | Accumulatori lib          | eri/fissi |         |                 |             |
| Cod. — Descrizion         | ne Tipo                   |           | Perc.   | Cod.            | Descrizione |
| MATE 4 Maternita' Ag      | Percentuale               | [         | +100,00 | 0               |             |
|                           |                           |           |         |                 |             |

## Donazione Sangue: SANA

| Codice            | 228 - [ | ONAZIONE SANGUE  |           |         |       |          |     |             |
|-------------------|---------|------------------|-----------|---------|-------|----------|-----|-------------|
| Note              | ore     |                  |           |         | Codio | ce i.n.p | .s. |             |
|                   |         | Accumulatori lib | eri/fissi |         |       |          |     |             |
| Cod. Descrizio    | one     | Tipo             |           | Perc.   | C     | Cod.     |     | Descrizione |
| SANA 4 Don.sangue | agr     | Percentuale      |           | +100,00 |       | 0        |     |             |

# CIG: CIGA

| Codice<br>Note     | 160 - CIG ORDINARIA<br>ore si addizionale | Cod        | ice i.n.p.s.     |
|--------------------|-------------------------------------------|------------|------------------|
|                    | Accumulatori li                           | beri/fissi |                  |
| Cod. Descrizio     | ne Tipo                                   | Perc.      | Cod. Descrizione |
| CIGA C.I.G. Agrico | Percentuale                               | +100,00    | 0                |

# Donazione Midollo Osseo: MIDA

| C | Codice |   |             | 246 | - | DONAZIONE MIDOLLO |           |         |    |            |      |     |             |
|---|--------|---|-------------|-----|---|-------------------|-----------|---------|----|------------|------|-----|-------------|
| Ν | lote   |   |             |     |   |                   |           |         | Co | dice i.n.p | o.s. |     |             |
|   |        |   |             |     |   | Accumulatori lib  | eri/fissi |         |    |            |      |     |             |
| Н | Cod.   |   | Descrizio   | ne  |   | — Tipo            |           | Perc.   |    | Cod.       | H    | - 1 | Descrizione |
|   | MIDA   | 9 | Don.midollo | Ag  |   | Percentuale       |           | +100,00 |    | 0          |      |     |             |
|   |        |   |             |     |   |                   |           |         | _  | 0          |      |     |             |

# Congedo Obbligatorio padre (evento MA8): COPA (giorni)

| C                         | odice                     | lice MA8 - CONGEDO OBBL.PADRE |            |                 |         |  |      |  |             |  |  |
|---------------------------|---------------------------|-------------------------------|------------|-----------------|---------|--|------|--|-------------|--|--|
| Ν                         | Note importo precalcolato |                               |            | Codice i.n.p.s. |         |  |      |  | -           |  |  |
| Accumulatori liberi/fissi |                           |                               |            |                 |         |  |      |  |             |  |  |
|                           | Cod.                      | Descrizio                     | ne Tipo    | 0               | Perc.   |  | Cod. |  | Descrizione |  |  |
|                           | COPA                      | Gengedo ob                    | o. p Perce | entuale         | +100,00 |  | 0    |  |             |  |  |

# > Congedo Obbligatorio padre (evento MA8): OCOP (ore)

| Codice MAI                | - CONGED.OBBL.PADRE OR |         |                |             |   |  |
|---------------------------|------------------------|---------|----------------|-------------|---|--|
| Note impor                | o precalcolato         |         | Codice i.n.p.s |             | - |  |
| Accumulatori liberi/fissi |                        |         |                |             |   |  |
| Cod. Descrizione          | Tipo                   | Perc.   | Cod.           | Descrizione |   |  |
| OCOP 4 Ore cong.obbl.     | Percentuale            | +100,00 | 0              |             |   |  |

# Congedo Facoltativo padre (evento MA9): CFPA (giorni)

| Codice<br>Note            | MA9 - CC<br>importo preci                          | NGEDO FAC.PADRE    |           |         | Codice i.n.p.s. |             |  |
|---------------------------|----------------------------------------------------|--------------------|-----------|---------|-----------------|-------------|--|
|                           |                                                    | Accumulatori lib   | eri/fissi |         |                 |             |  |
| Cod.                      | Descrizione                                        | Tipo               |           | Perc.   | Cod.            | Descrizione |  |
| CFPA                      | Congedo facol.                                     | Percentuale        |           | +100,00 | 0               |             |  |
| > Cor                     | Congedo Facoltativo padre (evento MA9): OCFP (ore) |                    |           |         |                 |             |  |
| Codice                    | MAO - CO                                           | NGEDO FAC.PADRE OR | Ł         |         |                 |             |  |
| Note                      | importo preca                                      | Icolato            |           | (       | Codice i.n.p.s. |             |  |
| Accumulatori liberi/fissi |                                                    |                    |           |         |                 |             |  |
| Cod.                      | Descrizione                                        | Tipo               |           | Perc.   | Cod.            | Descrizione |  |
| OCFP 🦸                    | Ore cong.facol                                     | Percentuale        |           | +100,00 | 0               |             |  |

Con la circolare n.118 del 05/10/2007 l'INPS ha comunicato che il Tipo Retribuzione "I" INFORTUNIO non deve essere riportata.

Con il Messaggio INPS n. 1653 del 29/04/2019 e con le Specifiche tecniche DMAG vers. 2.9 sono in vigore alcune importanti novità dal II trimestre 2019:

## Lavoratori a tempo determinato:

2

| Requisiti: (TIPOMAN                                | Requisiti: (TIPOMANODOPERA=1) e TIPORETRIBUZIONE=0 (ordinarie)                                                                                                    |  |  |  |  |  |  |  |
|----------------------------------------------------|----------------------------------------------------------------------------------------------------|--|--|--|--|--|--|--|
|                                                    | <ul> <li>Deve contenere l'importo relativo alla retribuzione teorica della giornata lavorativa.</li> <li>Per i dipendenti Mensilizzati: <ul> <li>paga mensile dell'anagrafica storica del mese che si sta elaborando (Tipo paga 1) / giorni mensili della sezione Dati Contrattuali (Tabella costanti contrattuali).</li> </ul> </li> <li>Nel caso in cui per il dipendente mensilizzato sia gestita la retribuzione come valore giornaliero, il campo <giorni mensili=""> della sezione Dati Contrattuali deve ossore importate con il valore 1</giorni></li> </ul> |  |  |  |  |  |  |  |
| Retribuzione<br>Teorica giornaliera<br>RETR_TEOR_G | <ul> <li>Per i dipendenti Orari Tempo Pieno (Full-time):</li> <li>paga oraria da anagrafica storica del mese che si sta elaborando<br/>(Tipo paga 1) * ore coefficienti riduttivi del mese che si sta<br/>elaborando / giorni coefficienti riduttivi del mese che si sta<br/>elaborando.<br/>Il valore così determinato viene adeguato al minimale giornaliero.</li> </ul>                                                                                                    |  |  |  |  |  |  |  |
|                                                    | • Dipendenti Orari Tempo Parziale (Part-time): [(paga oraria da<br>anagrafica storica del mese che si sta elaborando (Tipo paga 1) *<br>ore coefficienti riduttivi del mese che si sta elaborando / giorni<br>coefficienti riduttivi del mese che si sta elaborando) * %part<br>time].                                                                                                    |  |  |  |  |  |  |  |
|                                                    | Se il valore così determinato risultasse inferiore al minimale part-<br>time la formula applicata è la seguente: minimale orario part-<br>time* orario medio giornaliero part-time.                                                                                                    |  |  |  |  |  |  |  |

- Nel caso l'utente abbia necessità di effettuare un calcolo diverso da quello predefinito è possibile personalizzare il calcolo <Retribuzione Teorica Giornaliera > mediante la creazione di un codice di corpo figurativo con l'accumulatore <RTGA "Retribuzione teorica giornaliera > e di tabelle Macro (consultare note di rilascio release 17.60.00)
  - **Per la valorizzazione delle** Giornate Perse Part-time agevolato" consultare il manuale "Part time agevolato (PTA).

# Lavoratori a tempo indeterminato:

| Nome campo                                                     | Descrizione                                                                                                    |  |  |  |  |  |
|----------------------------------------------------------------|----------------------------------------------------------------------------------------------------|--|--|--|--|--|
| Requisiti: (TIPOMANODOPERA=2) e TIPORETRIBUZIONE=0 (ordinarie) |                                                                                                    |  |  |  |  |  |
| Retribuzione teorica mensile<br>RETR_TEOR_M                    | <ul> <li>Di seguito le casistiche gestite e le formule di calcolo adottate dalla procedura:</li> <li>Per dipendenti Mensilizzati:</li> <li>paga mensile da anagrafica storica del mese che si sta elaborando.</li> <li>Per i dipendenti Orari:</li> <li>paga oraria da anagrafica storica del mese che si sta elaborando * ore mensili divisore contrattuale)</li> <li>La retribuzione così determinata, in caso di dipendenti Part Time, è rapportata alla percentuale di lavoro.</li> <li>Il valore di tale retribuzione dovrà essere maggiore o uguale al minimale di legge dell'anno a cui fa riferimento la</li> </ul> |  |  |  |  |  |

| Nome campo       Descrizione         denuncia, diversamente verrà scaricato il valore del minimale.       denuncia, diversamente verrà scaricato il valore del minimale.         Il valore viene determinato come di seguito esposto:       In presenza di campo "Nr. Mensilità Emens" delle costanti contrattuali impostato a "zero" viene prelevato il valore del campo "Nr." delle costanti contrattuali * 1000.         NMC       In presenza di campo "Nr. Mensilità Emens" delle costanti contrattuali impostato con un valore diverso da "zero" viene prelevato il valore del campo "Nr. Mensilità Emens" delle costanti contrattuali impostato con un valore diverso da "zero" viene prelevato il valore del campo "Nr. Mensilità Emens" delle costanti contrattuali * 1000.                                                                                                    | N              | Barry to the second second s |
|----------------------------------------------------------------------------------------------------|----------------|----------------------------------------------------------------------------------------------------|
| denuncia, diversamente verrà scaricato il valore del minimale.         Il valore viene determinato come di seguito esposto:         In presenza di campo "Nr. Mensilità Emens" delle costanti contrattuali impostato a "zero" viene prelevato il valore del campo "Nr." delle costanti contrattuali * 1000.         NMC         In presenza di campo "Nr. Mensilità Emens" delle costanti contrattuali * 1000.         In presenza di campo "Nr. Mensilità Emens" delle costanti contrattuali impostato con un valore diverso da "zero" viene prelevato il valore del campo "Nr. Mensilità Emens" delle costanti contrattuali impostato con un valore diverso da "zero" viene prelevato il valore del campo "Nr. Mensilità Emens" delle costanti contrattuali impostato con un valore diverso da "zero" viene prelevato il valore del campo "Nr. Mensilità Emens" delle costanti contrattuali impostato con un valore diverso da "zero" viene prelevato il valore del campo "Nr. Mensilità Emens" delle costanti contrattuali impostato con un valore diverso da "zero" viene prelevato il valore del campo "Nr. Mensilità Emens" delle costanti contrattuali * 1000. | Nome campo     | Descrizione                                                                                                    |
| <ul> <li>N.MENS.</li> <li>N.MENS.</li> <li>NMC</li> <li>Il valore viene determinato come di seguito esposto:         <ul> <li>In presenza di campo "Nr. Mensilità Emens" delle costanti contrattuali impostato a "zero" viene prelevato il valore del campo "Nr." delle costanti contrattuali * 1000.</li> <li>In presenza di campo "Nr. Mensilità Emens" delle costanti contrattuali impostato con un valore diverso da "zero" viene prelevato il valore del campo "Nr. Mensilità Emens" delle costanti contrattuali impostato con un valore diverso da "zero" viene prelevato il valore del campo "Nr. Mensilità Emens" delle costanti contrattuali * 1000.</li> </ul> </li> </ul>                                                                                                    |                | denuncia, diversamente verrà scaricato il valore del minimale.                                                                                                    |
|                                                                                                    | N.MENS.<br>NMC | <ul> <li>Il valore viene determinato come di seguito esposto:</li> <li>In presenza di campo "Nr. Mensilità Emens" delle costanti contrattuali impostato a "zero" viene prelevato il valore del campo "Nr." delle costanti contrattuali * 1000.</li> <li>In presenza di campo "Nr. Mensilità Emens" delle costanti contrattuali impostato con un valore diverso da "zero" viene prelevato il valore del campo "Nr. Mensilità Emens" delle costanti contrattuali impostato con un valore diverso da "zero" viene prelevato il valore del campo "Nr. Mensilità Emens" delle costanti contrattuali * 1000.</li> </ul>                                                                                                    |

# Requisiti: (TIPOMANODOPERA=2) e TIPORETRIBUZIONE= S/T/N/C/R/B/D.

| Retribuzione persa | Differenza di accredito. |
|--------------------|--------------------------|
| RETR_PERS          |                          |

Per gestire il **Tipo Retribuzione W** istituito nella versione DMAG 2.9 e in vigore dal II trimestre 2019, è necessario creare un nuovo codice di corpo con richiamo all'accumulatore **RENL:** retrib. non lavorativa (tipo retribuzione W)

> Un esempio di codice di corpo

| Codici di corpo                           |                                                |                            |               |                 |   |
|-------------------------------------------|------------------------------------------------|----------------------------|---------------|-----------------|---|
| Codice<br>Note                            | REN - TIPO RETRIB. W DMAG retrib. non lavorat. | Cod                        | ice i.n.p.s.  | -               |   |
| Tipo calcolo<br>Com./Rit./Fig.            | 0 - Calcolo normale<br>Positivo figurativo     | Esen. tras.<br>Tipo stampa | 0 -<br>Totali |                 |   |
| Modalita`                                 | di trattamento                                 | Dip. paga oraria           | Di            | p. paga mensile |   |
| Tipo input                                |                                                | F 💁 fait                   |               | F orfait        |   |
| Tipo - Codice ore ,<br>Tipo - Codice dato | / giorni<br>base A                             | 0                          | 0             | 0<br>0          | 0 |

Confermare le successive videate a zero.

|      |                | Accumulatori liberi/fis | si |         |      |             |  |  |
|------|----------------|-------------------------|----|---------|------|-------------|--|--|
| Cod. | Descrizione    | Tipo                    |    | Perc.   | Cod. | Descrizione |  |  |
| RENL | Retrib. non la | Percentuale             |    | +100,00 | 0    |             |  |  |
|      |                |                         |    | +0.00   | 0    |             |  |  |

Inserire l'accumulatore **RENL Percentuale 100.** 

Confermare il caricamento.

Inizio documento

# 5. Tabella Accumulatori SCAU

Scelta di menu esterna Percorso PAGHE 32. Altri Enti Previdenziali → 02. Gestione S.C.A.U. → 14. Tabelle/Utilità → 01. Tabelle Accumul. SCAU

Per una corretta elaborazione della denuncia DMAG in presenza di più progressivi o più zone tariffarie, occorre creare per le aziende interessate una tabella specifica per ogni progressivo o zona tariffaria con i relativi accumulatori.

Un esempio: due progressivi stessa zona Tariffaria Fiscalizzata Nord e un progressivo Terreni Montani

#### Progr.1 Zona 1 Fiscalizzata nord:

Tabella accumulatori per elaborazione dati SCAU

| Codice Ditta      | DMAGME - DMAG ME    | NSILE    | _                       |        |      |             |
|-------------------|---------------------|----------|-------------------------|--------|------|-------------|
| Nr. progressivo   | 1 Z.T. 1 - Fiscaliz | zata nor | Z.T.riclassif.          |        | -    |             |
|                   | Tipologia           | Codice   | e Descrizione Accumulat | tore   |      |             |
|                   | O ordinarie         | 0005     | SCAU RETR. O            | Zero   | ZERO | Retribuzion |
| Retribuzioni      | P particolari       | 0006     | SCAU RETR. P            |        |      |             |
|                   | M malattia          | 0007     | SCAU RETR. M            |        |      |             |
|                   |                     |          |                         |        |      |             |
|                   | O ordinarie         | 0011     | SCAU GG. O              |        |      |             |
| Giornate          | P particolari       | 0012     | SCAU GG. P              |        |      |             |
|                   | M malattia          | 0013     | SCAU GG. M              |        |      |             |
|                   |                     |          |                         |        |      |             |
|                   | O ordinarie         |          | Prel. ore da testata ce | dolino |      |             |
| Ore lavorate P.T. | P particolari       |          | Prel. ore da testata ce | dolino |      |             |
|                   | M malattia          |          | Prel. ore da testata ce | dolino |      |             |

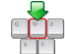

Inserire gli accumulatori creati in precedenza e collegati nei codici di corpo.

# Progr.2 Zona 1 Fiscalizzata nord:

| Codice Ditta    | DMAGME -  | DMAG MENS      | SILE    |                         |      |             |
|-----------------|-----------|----------------|---------|-------------------------|------|-------------|
| Nr. progressivo | 2 Z.T.    | 1 - Fiscalizza | ata nor | Z.T.riclassif.          | -    |             |
|                 | Tipolog   | jia            | Codice  | e Descrizione Accumulat | ore  |             |
|                 | O ordina  | rie            | 0055    | RETR. O SECONDA         | Zero | Retribuzion |
| Retribuzioni    | P partico | olari          |         |                         |      |             |
|                 | M malat   | tia            | 0007    | SCAU RETR. M            |      |             |
|                 |           |                |         |                         |      |             |
|                 | O ordina  | rie            | 0111    | GG. O SECONDA ZONA      |      |             |
| Giornate        | P partico | lari           |         |                         | )    |             |
|                 | M malat   | tia            | 0013    | SCAU GG. M              |      |             |

Inserire gli accumulatori creati in precedenza (ns esempio codice di corpo n.13 Importo ordinario seconda zona/progressivo).

### Progr.3 Zona 5 Terreni montani:

| Codice Ditta    | DMAGME -                            | DMAG MENS         | ILE      | _                               |      |             |
|-----------------|-------------------------------------|-------------------|----------|---------------------------------|------|-------------|
| Nr. progressivo | 2 Z.T.                              | 5 - Terreni m     | nontani  | Z.T.riclassif.                  | -    |             |
|                 | Tipolog                             | ia                | Codice e | e Descrizione Accumulat         | tore |             |
| Retribuzioni    | O ordinar<br>P particol<br>M malatt | rie<br>Iari<br>ia | 0057     | RETR. QUARTA ZO<br>SCAU RETR. M | Zero | Retribuzion |
| Giornate        | O ordinar<br>P particol<br>M malatt | rie<br>Iari<br>ia | 0113     | GG QUARTA ZONA                  |      |             |

Inserire gli accumulatori creati in precedenza (ns esempio codice di corpo n.20 Importo ordinario seconda zona/progressivo).

Nel caso di eventi di malattia, se i dipendenti lavorano contemporaneamente su più zone tariffarie (quindi collegati a più progressivi), è necessario operare come di seguito:

- ✓ Scollegare gli accumulatori malattia (ns esempio 0007 e 0013) dai codici di corpo 210-Carenza malattia e 212-Indennità malattia c/ditta;
- Creare due o più codici di corpo figurativi, con richiamo ad accumulatori diversi, da inserire a loro volta nelle Tabelle Accumulatori SCAU.
  - In presenza di questa casisitica i codici di corpo figurativi devono essere utilizzati per tutti i dipendenti con eventi di malattia, anche se lavorano su un'unica zona tariffaria.

Inserendo il Codice Ditta e digitando al campo <Nr. Progressivo> il tasto funzione "F7-Help generale" è possibile visualizzare l'elenco delle tabelle accumulatori gestite per l'azienda interessata.

| Tabella accumulatori per elaborazio | ne dati SCAU               |            |                      |                     |              |         |             |      |
|-------------------------------------|----------------------------|------------|----------------------|---------------------|--------------|---------|-------------|------|
| Codice Ditta                        | AGME -                     | DMAG N     | IENSILE              |                     |              |         |             |      |
| Nr. progressivo                     | Z.T.                       | -          |                      |                     |              | Z.T.ric | lassif.     | -    |
|                                     | Tipologia                  | 🖲 Tab. Acc | um. Scau             |                     |              | ×       | ccumulatore |      |
| Petribuzioni                        | O ordinario<br>P particola | Archivio   | Modifica             | <u>V</u> isualizza  | <u>H</u> elp | 1       |             | Zero |
| Redibuzioni                         | M malattia                 | Atlen      | IIII 볼: 문:<br>Nr Pro | 1    (<br>(max) Z T | 2 TR         | 30      |             |      |
|                                     |                            | DMAGME     |                      | 1 1                 | E.131.       |         | -           |      |
| Giornate                            | O ordinario<br>P particola | DMAGME     |                      | 2 1 2 5             |              | 1       |             |      |

Inizio documento

# 6. Elaborazione mensile

esterna

Percorso Scelta di menu PAGHE 32. Altri Enti Previdenziali  $\rightarrow$  02. Gestione S.C.A.U.  $\rightarrow$  05. Denuncia mensile DMAG  $\rightarrow$  01. Elaborazione mensile

Dopo aver elaborato i cedolini procedere con l'elaborazione della denuncia mensile DMAG.

| Elaborazione dati SCAU mensile |                                         |
|--------------------------------|-----------------------------------------|
| Ditta DMAGME                   | DMAG MENSILE                            |
| Anno 2020                      |                                         |
| Mese 01                        |                                         |
| Codice Azienda/Raggruppamento  |                                         |
| Tipo manodopera                | 0 - Entrambi                            |
| Tipo dichiarazione             | P 1 - Tempo determinato (OTD) Avventizi |
| Autorizza INPS a riscuotere    |                                         |
| Codice massimale (1)           |                                         |
| Codice massimale (6)           |                                         |
|                                | Elaborazione                            |

Inserire il codice ditta, Anno e mese da elaborare e compilare i campi successivi:

| Nome campo                    | Descrizione                                                                                                    |
|-------------------------------|----------------------------------------------------------------------------------------------------|
| Codice azienda/Raggruppamento | Codice azienda (richiesto per selezione unica ditta)<br>Previsto help<br>E' possibile effettuare l'elaborazione per una singola<br>dichiarazione, lasciando il campo a spazi verranno elaborate<br>tutte le dichiarazioni relative all'azienda selezionata.                      |
| Tipo manodopera               | <ul> <li>Specificare il tipo di dipendenti per i quali si intende effettuare l'elaborazione del modello DMAG.</li> <li>0: Elabora entrambi</li> <li>1: Elabora manodopera occupata a tempo determinato</li> <li>2: Elabora manodopera occupata a tempo indeterminato.</li> </ul> |

| Nome campo                       | Descrizione                                                                                                    |
|----------------------------------|----------------------------------------------------------------------------------------------------|
| Tipo dichiarazione               | (P)rima/(V)ariazione<br>P-Dichiarazione presentata per la prima volta per dichiarare<br>la manodopera occupata nel periodo di competenza<br>V-Dichiarazione presentata per dichiarare variazioni di dati<br>precedentemente comunicati                                 |
| Autorizzazione INPS a riscuotere | (S)i/(N)o<br>Dichiarazione di responsabilità rilasciata dalla ditta                                                                                                    |
| Codice massimale (1)             | Previsto HELP Codici massimali caricati.<br>Indicare il codice massimale per attribuire il Tipo Retribuzione<br>"1" alle retribuzioni eccedenti tale massimale (massimale<br>annuo di cui all'art. 2, comma 18, della Legge 335/1995 -<br>circolare n. 55/1999).       |
| Codice massimale (6)             | Previsto HELP Codici massimali caricati.<br>Indicare il codice massimale per attribuire il Tipo Retribuzione<br>"6" alle retribuzioni eccedenti tale massimale (massimale di<br>cui all'art. 3 ter della Legge 448/1992, soggetta all'aliquota<br>aggiuntiva dell'1%). |

# Confermare l'elaborazione.

Al termine la procedura propone una stampa riepilogativa delle informazioni elaborate, suddivisa per tipologia di Manodopera 1 e 2, un esempio:

| Esito Ela                  | borazione              | DMAG M         | ensile | - Period  | do 01/2   | 020 |    |     |   |   |      |      |   |        |         |   |         |           |         |     |        |       |       | DATA :<br>Pag : | 16/0 | 01/2020<br>1 |   |
|----------------------------|------------------------|----------------|--------|-----------|-----------|-----|----|-----|---|---|------|------|---|--------|---------|---|---------|-----------|---------|-----|--------|-------|-------|-----------------|------|--------------|---|
| DITTA<br>CIDA<br>Manodoper | : DMAGME<br>: 10<br>a: | -<br>0200<br>1 | DMAG 1 | MENSILE   |           |     |    |     |   |   |      |      |   |        |         |   |         |           |         |     |        |       |       |                 |      |              |   |
|                            |                        |                | DV -D  | <br> <br> |           | 1   | 1  |     |   | 1 | I    | 1    | 1 |        |         | I |         |           | !       |     |        | PI    | Ά     |                 |      | 1            | ļ |
|                            | Matricola              | 11200          | Dicn.  | Cource Di | lcn.   21 | 1   |    | 182 | 1 |   | stat | 1 66 |   | ORE PI | Retrid. | i | s  <br> | R. 160 G. | % Retr. | Da  | al   A | 1 166 | Perse | Retr.Persa      | GG   | Eventi       | i |
|                            | 2                      | 1              | P      | 00500501  | 101       | 001 | L  | 1 0 | 1 | 1 | 1    | 26   | 1 | 0      | 2.101   | I | 0,001   | 81,00     | 1 0,00  | 1.0 | 00     | 001   | 00    |                 | 0,00 |              | 1 |
| 1 1                        | 5                      | 1              | P      | 00803101  | 01        | 001 | L) | F   | 1 | 1 | 1.1  | 00   | 1 | 0      | 105     | 1 | 0,001   | 0,00      | 0,00    | 1 0 | 00     | 001   | 00    |                 | 0,00 | l i          | Т |
|                            |                        |                | _      |           |           |     |    |     |   |   |      |      |   |        |         |   |         |           |         |     |        |       |       |                 |      |              |   |
| 1 1                        | 5                      |                | P      | 00803101  | 01        | 001 | LI | 1 0 |   |   | 1.1  | 23   |   | 0      | 1.522   |   | 0,001   | 66,00     | 0,00    | 1 0 | 1 00   | 001   | 00    |                 | 0,00 |              |   |

| DITTA      | : | DMAGME | _ | DMAG | MENSILE |
|------------|---|--------|---|------|---------|
| CIDA       | ÷ | 100200 |   |      |         |
| Manodopera | ÷ | 2      |   |      |         |

|      |           | l<br>I Trime | D     | l<br>L Cadi an Dia |              |     |    |     |   |   | 1   | 1   |   | 1      | Describ | ļ |         | D 77-2 C  |         |     |     | 1    | PTA      |           | 1     | -      | ľ |
|------|-----------|--------------|-------|--------------------|--------------|-----|----|-----|---|---|-----|-----|---|--------|---------|---|---------|-----------|---------|-----|-----|------|----------|-----------|-------|--------|---|
| <br> | MACFICOIA | 1            | Dicn. | Coarce Did         | :n.   21<br> | 10  |    |     | 1 | 1 |     | 1   | 1 | URE PI | Retrip. | i | s  <br> | R. 160 G. | % Retr. | Da  | 11  | Al ( | GG Perse | Retr.Pers | sa GG | Lventi | ï |
|      | 1         | 1            | Р     | 00500501           | 101          | 001 | 1  | I A | 1 | 1 | 13  | 6   | 1 | 0      | 135     | I | 0,001   | 0,00      | 0,00    | 1 0 | 00  | 001  | 00       |           | 0,001 |        | ī |
| 1    | 1         | 1            | P     | 00500501           | 01           | 001 | 1  | F   | 1 | 1 | 1.0 | 0 1 | 1 | 0      | 94      | 1 | 0,001   | 0,00      | 0,00    | 1 0 | 0 1 | 001  | 00       | I         | 0,001 |        | I |
| 1    | 1         | 1            | P     | 00500501           | 101          | 001 | I  | 1 0 | 1 | 1 | 1.3 | 6   | 1 | 0      | 1.357   | 1 | 0,001   | 0,00      | 0,00    | 1 0 | 0 0 | 001  | 00       | l i i i   | 0,001 |        | I |
| 1    | 3         | 1            | P     | 00500501           | 01           | 001 | L  | F   | 1 | 1 | 1.0 | 0 1 | 3 | 0      | 40      | 1 | 0,001   | 0,00      | 0,00    | 1 0 | 0 1 | 001  | 00       | L. C. C.  | 0,001 |        | I |
| 1    | 3         | 1            | P     | 00500501           | 01           | 001 | L  | 1 0 | 1 | 1 | 1.2 | 6   | 3 | 84     | 583     | 1 | 0,001   | 0,00      | 0,00    | 1 0 | 00  | 001  | 00       | L. C. C.  | 0,001 |        | T |
| 1    | I 4       | 1            | Ρ     | 00500501           | 101          | 001 | 1  | I B | 1 | 1 | 1.0 | 5   | 1 | 0      | 431     | 1 | 0,001   | 60,00     | 0,00    | 1 0 | 0 1 | 001  | 00       | l i i     | 0,001 | SI     | I |
| 1    | 4         | 1            | P     | 00500501           | 01           | 001 | L  | I F | 1 | 1 | 1.0 | 0 1 | 1 | 0      | 58      | 1 | 0,001   | 0,00      | 0,00    | 1 0 | 0 0 | 001  | 00       | L. C. C.  | 0,001 |        | I |
| 1    | 1 6       | 1            | Ρ     | 00500501           | 101          | 001 | 1  | F   | 1 | 1 | 1.0 | 0 1 | 1 | 0      | 53      | 1 | 0,001   | 0,00      | 0,00    | 1 0 | 0 1 | 001  | 00       | L. C. L   | 0,001 |        | I |
| 1    | 1 6       | 1            | P     | 00500501           | 01           | 001 | 1  | I M | 1 | 1 | 1.0 | 8   | 1 | 0      | 92      | Т | 0,001   | 62,00     | 0,00    | 1 0 | 0 1 | 001  | 00       | I         | 0,001 |        | I |
| 1    | 6         | 1            | P     | 00500501           | 101          | 001 | I  | N   | 1 | 1 | 1.0 | 6   | 1 | 0      | 595     | 1 | 0,001   | 62,00     | 0,00    | 1 0 | 0 0 | 001  | 00       | l i i i   | 0,001 | SI     | I |
| 1    | 1 6       | 1            | P     | 00500501           | 01           | 001 | L  | 1 0 | 1 | 1 | 1.3 | 0 1 | 1 | 0      | 1.231   | 1 | 0,001   | 0,00      | 0,00    | 1 0 | 0 1 | 001  | 00       | L. C. C.  | 0,001 |        | I |
| 1    | 4         | 1            | Ρ     | 00803101           | 01           | 001 | I. | 1 0 | 1 | 1 | 13  | 9   | 1 | 0      | 1.141   | Т | 0,001   | 0,00      | 0,00    | 1 0 | 00  | 001  | 00       | I         | 0,001 |        | I |

E' possibile effettuare l'esportazione dei dati in excel.

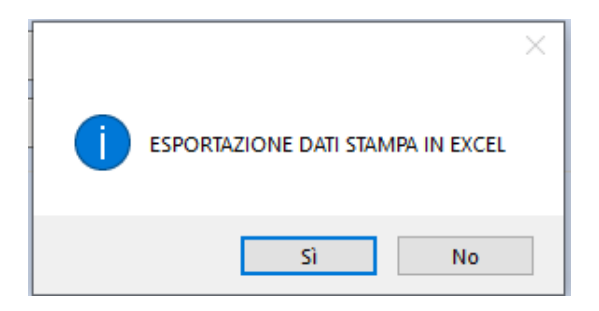

Inizio documento

# 7. Gestione denuncia Mensile

| Scelta | di | menu |
|--------|----|------|
| estern | a  |      |

Percorso PAGHE 32. Altri Enti Previdenziali → 02. Gestione S.C.A.U. → 05. Denuncia mensile DMAG → 03. Gestione denuncia mensile

Nella Gestione denuncia mensile è possibile visualizzare e modificare le informazioni riportate.

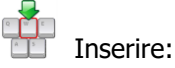

- Codice ditta,
- ≥ Mese/Anno,
- > Tipo Dichiarazione: Prima dichiarazione
- Solice Azienda + Raggr.: utilizzare il tasto funzione "F2-Help di campo"
- Tipo Manodopera: 1 Avventizi 2 Fissi

| Gestione denuncia  | mensile DMAG |               |                          | Inserire uno dei codici riportati<br>Vanno indicati il codice azienda | sui dati integrativi di<br>+ Ragg./suddivisione | tta.<br>e dichiarazione. | × |
|--------------------|--------------|---------------|--------------------------|-----------------------------------------------------------------------|-------------------------------------------------|--------------------------|---|
| Ditta              | DMAGME       | DMAG MENSILE  | (                        |                                                                       |                                                 |                          |   |
| Mese / Anno        | 01/2020      | Num. D'ordine | Tipo Dchiar.             | Prima dichiarazione                                                   | Cod.Az. + Raggr.                                |                          | 9 |
| CIDA               | 100200       | Manodopera    |                          | CIDA Som.                                                             | 0 CF Sommin.                                    |                          |   |
| Retribuzioni sub l | ex 166/1991  | 0,00          | Piu 1 - Temp<br>2 - Temp | o determinato (OTD) Avventizi<br>o indeterminato (OTI) fissi          | scuotere                                        | SI 🗸                     |   |

Al campo <Matricola> inserire il numero della matricola del lavoratore, oppure digitando il tasto funzione "F7-Help retribuzioni", la procedura propone l'elenco delle matricole elaborate con la suddivisione per Tipo Retribuzione, effettuare la selezione:

| Matricola              | 0                       |          |             |               |           |     |     |     |     |        |    | CIDA   | odatrice |          |   |
|------------------------|-------------------------|----------|-------------|---------------|-----------|-----|-----|-----|-----|--------|----|--------|----------|----------|---|
|                        |                         | I HELP R | ETRIBUZIONI |               |           |     |     |     |     |        |    |        |          |          | × |
| Categoria contrattuale | 00                      | Archivio | Modifica    | Visualizza He | Np I      |     |     |     |     |        |    |        |          |          |   |
|                        |                         | 1        | 비 분 문       | 11 11 4       | M 🔃 🗖     | 1   | 8   |     |     |        |    |        |          |          |   |
| Riallineamento         | <ul> <li>Eme</li> </ul> | Deta     | Filale      | Matricola     | Codatrice | ZT  | TC  | TR1 | TR2 | Comune | GG | PT/GOR | ORE      | RETRI.   |   |
|                        |                         | DMAGME   |             | 1             | 00000000  | 01  | 001 |     | 0   |        | 26 |        | 0        | 1.357.00 |   |
|                        |                         | DMAGME   |             | 1             | 00000000  | 01  | 001 |     | A   |        | 26 |        | 0        | 135.00   |   |
|                        |                         | DMAGME   | -           | 1             | 00000000  | 01  | 001 |     | F   |        | 0  |        | 0        | 94,00    | - |
|                        |                         | DMAGME   |             | 3             | 00000000  | 01  | 001 |     | 0   |        | 26 | 3      | 84       | 583.00   |   |
|                        |                         | DMAGME   |             | 3             | 00000000  | 01  | 001 |     | F   |        | 0  | 3      | 0        | 40.00    |   |
| ZT   TC   TR1   TR2    |                         | DMAGME   |             | 4             | 00000000  | 01  | 001 |     | в   |        | 5  |        | 0        | 431,00   |   |
|                        |                         | DMAGME   |             | 4             | 00000000  | 01  | 001 |     | F   |        | 0  |        | 0        | 58.00    |   |
|                        |                         | DMAGME   |             | 6             | 00000000  | 01  | 001 |     | M   |        | 8  |        | 0        | 92.00    |   |
|                        |                         | DMAGNE   |             | 6             | 00000000  | .01 | 001 |     | 0   |        | 20 |        |          | 1 221 00 |   |

Al campo <Matricola> digitando il tasto funzione "F8-Help denunce", la procedura propone l'elenco delle denunce elaborate, effettuare la selezione:

| Matricola              | 0                         | HELP DENUNCE      |                 |              |            |         |              | × | 0       |
|------------------------|---------------------------|-------------------|-----------------|--------------|------------|---------|--------------|---|---------|
|                        |                           | Archivio Modifica | Visualizza Help | 2            | •          |         |              |   |         |
| Categoria contrattuale |                           | Deta Elale        | Matricola       | Codatrice Ca | steg. Area | Livelo  | Retribuzioni |   |         |
| Rialineamento          | <ul> <li>Emers</li> </ul> | DMAGME            | 1               | 0 11         | 1          | 1<br>AR | 1.586.00     |   |         |
|                        |                           | DMAGME            | 4               | 0 11         | 1          | AR      | 489.00       | 1 |         |
|                        |                           | DMAGME            | 6               | 0 11         | 1          | AR      | 1.971.00     |   |         |
|                        |                           |                   |                 |              |            |         |              |   |         |
| ZT TC TR1 TR2          |                           |                   |                 |              |            |         |              | 2 | R.teo.G |
|                        |                           |                   |                 |              |            |         |              |   |         |
|                        |                           |                   |                 |              |            |         |              |   |         |

Dopo aver richiamato la denuncia interessata è possibile modificare le informazioni tramite il bottone 2, un esempio:

| ZT   TC   TR1   TR2           | Com                            | une         |                   | GG         | Retribuzione | PT/GOR   | %      | R.t     | teo.G |
|-------------------------------|--------------------------------|-------------|-------------------|------------|--------------|----------|--------|---------|-------|
| 01 001 O                      |                                |             |                   | 26         | 1.357,00     |          | 0,00   |         | 0,    |
| 01 001 A                      |                                |             |                   | 26         | 135,00       |          | 0,00   |         | 0,    |
| 01 001 F                      |                                |             |                   | 00         | 94,00        |          | 0,00   |         | 0,    |
| Stampa DMAG                   |                                |             |                   |            |              | Conferma |        | Annulla | 1     |
| CIDA 10                       | 0                              | Torrelation |                   |            |              |          |        | ×       |       |
| Retribuzioni sub lex 166/1991 |                                |             |                   |            |              |          |        |         |       |
|                               | Zona Tariffaria (ZT)           | 01 🦻        | Fiscalizzata nord |            |              |          |        |         |       |
| Matricola                     | Tipo contratto (TC)            | 001         | LT-Operaio tradiz | ionale     |              |          |        |         | (     |
| Categoria contrattuale        | Retribuzione Particolare (TR1) | )           | - Nessuna opzio   | ne         |              |          | ~      |         | No ~  |
| Riallineamento                | Tipo Retribuzione (TR2)        | 0           | Ordinarie         |            |              |          |        |         |       |
|                               | Comune                         |             |                   |            |              |          |        |         |       |
|                               | Numero Giornate                | 26          |                   |            |              |          |        |         |       |
|                               | Codice PT/GOR                  |             |                   |            |              |          |        | B       | teo G |
| 01 001 O                      | Ore PT/GOR                     | 000         |                   | %          | Retr. PTA    | 0,00     |        |         | (     |
| 01 001 A                      | Periodo PTA dal                | 0           |                   | Perio      | odo PTA al 0 |          |        |         | 0     |
|                               | GG perse PTA                   | 00          |                   | Retr. Pers | a GG PTA     |          | 0,00   |         |       |
|                               | Retribuzione                   |             | 1.357,00          | % Re       | etribuzione  | 0,00     |        |         |       |
| <                             | R. Teo. G                      |             | 0,00              | R. 1       | eo. Mese     | 1.3      | 57,00  |         | >     |
|                               | Num. Mens. Contr.              | 15000       |                   | Retribuzi  | one Persa    |          | 0,00   |         |       |
| Stampa DMAG                   | Inc                            |             |                   | Gestio     | one evento   |          |        | hul     | la    |
|                               |                                |             |                   |            | Salva Es     | ici A    | nnulla |         |       |

## Un esempio dipendente OTI con evento di malattia:

| Paga | oraria :            | 9,52381 | Paga giorn. | : 6 | 51,53846 <b>Total</b> | e :      | 1.600,00   |
|------|---------------------|---------|-------------|-----|-----------------------|----------|------------|
| COD. | DESCRIZION          | E       | ORE / GG    | %   | DATO BASE             | RITENUTE | COMPETENZE |
| 1    | IMPORTO ORDINARIO   |         | 17,00       |     | 61,53846              |          | 1.046,15   |
| 210  | CARENZA MAL./INF.   |         | 3,00        |     | 30,76923              |          | 92,31      |
| 212  | INT.MALAT.C/DITTA   |         | 5,00        |     | 25,22000              |          | 25,22      |
| 213  | INDENN.MALAT.C/INPS |         | 6,00        |     | 31,11000              |          | 186,66     |
| '    |                     |         |             |     |                       |          |            |

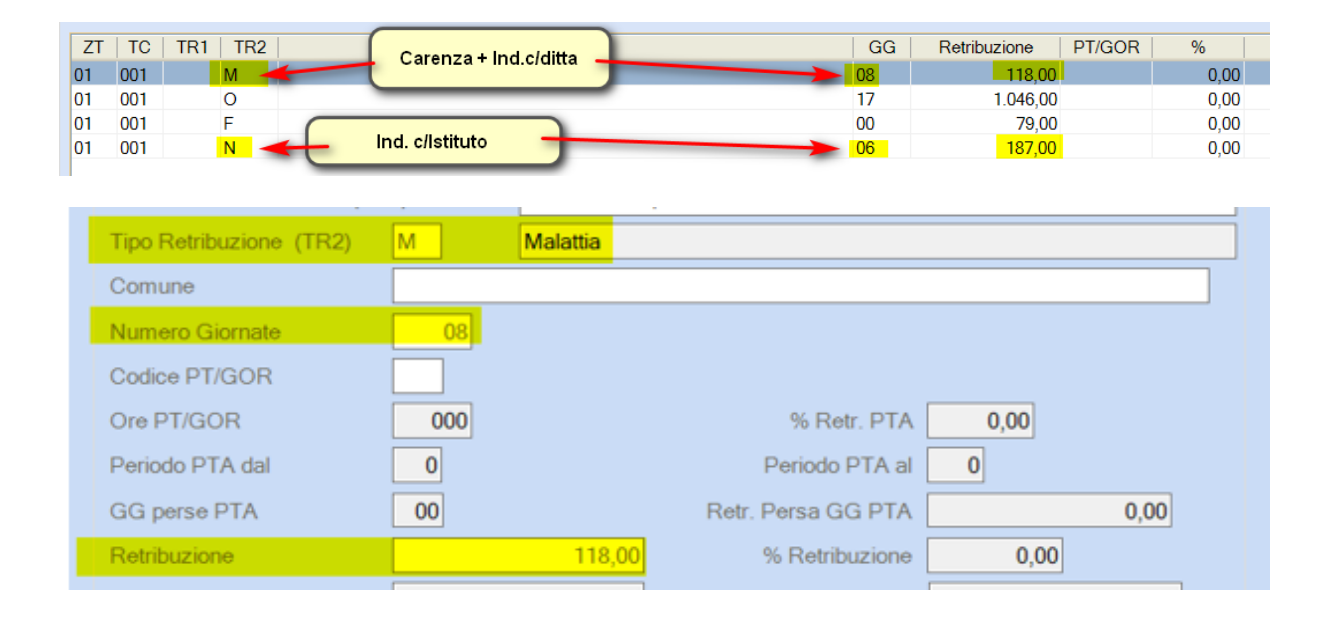

| Tipo Retribuzione (TR2) | 0   | Ordinarie |                    |      |          |
|-------------------------|-----|-----------|--------------------|------|----------|
| Comune                  |     |           |                    |      |          |
| Numero Giornate         | 17  |           |                    |      |          |
| Codice PT/GOR           |     |           |                    |      |          |
| Ore PT/GOR              | 000 |           | % Retr. PTA        | 0,00 |          |
| Periodo PTA dal         | 0   |           | Periodo PTA al     | 0    |          |
| GG perse PTA            | 00  |           | Retr. Persa GG PTA |      | 0,00     |
| Retribuzione            |     | 1.046,00  | % Retribuzione     | 0,00 |          |
| R. Teo. G               |     | 0,00      | R. Teo. Mese       |      | 1.600,00 |
| Num. Mens. Contr.       | 000 |           | Retribuzione Persa |      | 0,00     |

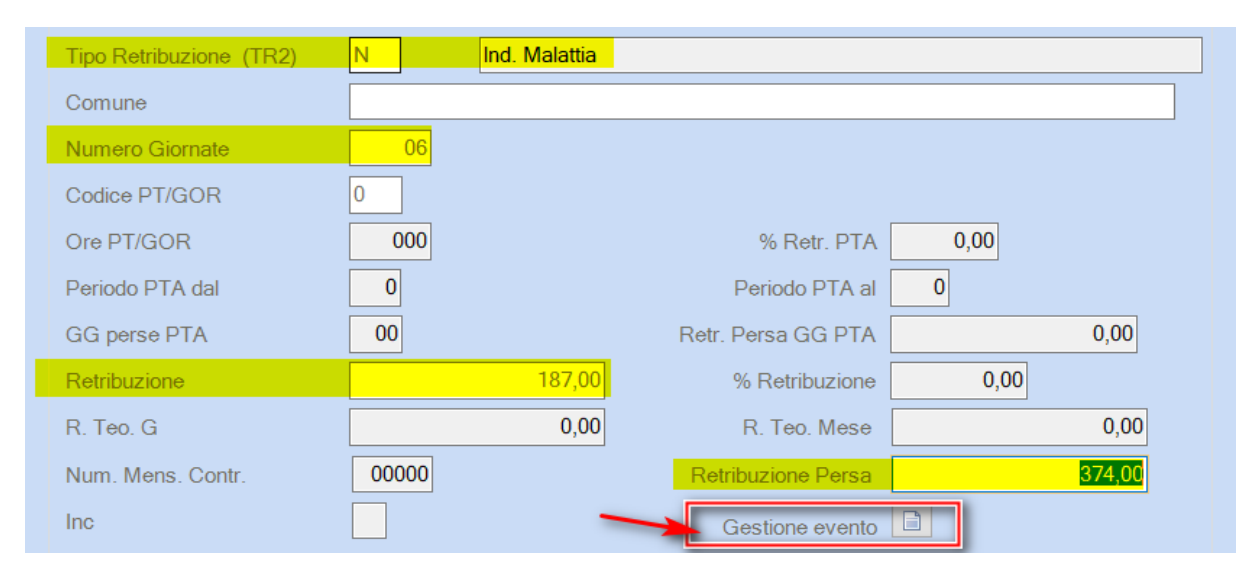

# Dettaglio Gestione evento:

| Dettaglio eve    | ento<br>🗶      |              |              |                |               |              |                |             | ×                     |
|------------------|----------------|--------------|--------------|----------------|---------------|--------------|----------------|-------------|-----------------------|
| Inizio<br>Evento | Fine<br>Evento | GG<br>Evento | H.<br>Evento | Imp. Cong. Az. | N.Prot. CISOA | N.Aut. CISOA | Retr.Giorn. MP | N.gg.lav MP | Tipo<br>Retr.<br>Lav. |
| 20               | 29             | 9            | 0            | 187,00         |               |              | 0,00           | 0           |                       |
|                  |                |              |              |                |               |              |                |             |                       |

Nel caso di eventi CIG (TR2 = C "Cassa integrazione agricoli") è necessario provvedere al caricamento manuale dell'intera sezione (N.Prot.CISOA, N.Aut.CISOA, Retr.Giorn.MP, N.gg Lav.MP, Tipo Retr.Lav):

| 🗶 🖶 🔘 🤗 🖬 🤅                                                                  | )                              |              |                            |                         | ×        |                           |  |
|------------------------------------------------------------------------------|--------------------------------|--------------|----------------------------|-------------------------|----------|---------------------------|--|
| Gestione denuncia r                                                          |                                |              |                            |                         |          |                           |  |
|                                                                              | Zona Tariffaria (ZT)           | 01           | Fiscalizzata nord          |                         |          |                           |  |
| Ditta                                                                        | Tipo contratto (TC)            | 001          | LT-Operaio tradizionale    |                         |          |                           |  |
| Mese / Anno                                                                  | Retribuzione Particolare (1    | R1)          | - Nessuna opzione          | ~                       | 00500501 |                           |  |
| CIDA                                                                         | Tipo Retribuzione (TR2)        | С            | C.i.g.                     |                         |          |                           |  |
| Retribuzioni sub le:                                                         | Comune                         |              |                            |                         |          | SI 🗸                      |  |
|                                                                              | Numero Giornate                | 00           |                            |                         |          |                           |  |
| Matricola                                                                    | Codice PT/GOR                  |              |                            |                         |          | 0                         |  |
| Categoria contratti                                                          | Ore PT/GOR                     | 000          | % Retr. PT                 | A 0,00                  |          | No v                      |  |
| Riallineamento                                                               | Periodo PTA dal                | 0            | Periodo PTA                | al O                    |          |                           |  |
|                                                                              | GG perse PTA                   | 00           | Retr. Persa GG PT          | A 0,00                  |          |                           |  |
|                                                                              | Retribuzione                   |              | 0,00 % Retribuzion         | e 0,00                  |          |                           |  |
| ZT TC TR1                                                                    | R. Teo. G                      |              | 0,00 R. Teo. Mes           | e 0,00                  |          | 2 % F                     |  |
| 01 001                                                                       | Num. Mens. Contr.              | 00000        | Retribuzione Pers          | a 0,00                  |          | 0,00                      |  |
| 01 001<br>01 001                                                             | Inc                            |              | Gestione even              |                         |          | 0,00                      |  |
| Dettaglio evento                                                             |                                |              |                            |                         |          |                           |  |
|                                                                              |                                |              | -                          |                         |          |                           |  |
| Inizio<br>Evento E                                                           | Fine GG H.<br>Evento Evento Im | p. Cong. Az. | N.Prot. CISOA              | N.Aut. CISOA Retr.Giorn | . MP     | N.gg.lav MP Retr.<br>Lav. |  |
|                                                                              |                                |              |                            |                         |          |                           |  |
| Tramite il bottone Stampa DMAG è possibile stampare la denuncia selezionata. |                                |              |                            |                         |          |                           |  |
| 🥏 Per                                                                        | maggiori dettagli              | consulta     | are le note di rilascio Re | elease 20.10.00.        |          |                           |  |

Inizio documento

# 8. Dichiarazione telematica

| Scelta di menu<br>esterna  | Percorso<br>PAGHE<br>32. Altri Enti Previdenziali → 02. Gestione S.C.A.U. → 05. Denuncia mensile<br>DMAG → 05. Dichiarazione telematica |
|----------------------------|----------------------------------------------------------------------------------------------------|
| Tramite que                | sta funzione viene generato il file XML UNIEMENS/DMAG.                                                                                  |
| Generazione immagini teler | natico UNIEMENS/DMAG                                                                                                    |
| Codice Ditta               | Coffin acone co.a                                                                                                    |
| Anno 2020<br>Mese 00       |                                                                                                    |
|                            |                                                                                                    |
|                            | Conferma                                                                                                    |

(i) Si evidenzia che nel caso in cui l'utente non abbia attivo il modulo "Emens"(quindi non acceda alla Dichiarazione Uniemens dalla scelta 65.01), deve eseguire la prima volta la funzione "Gen. File XML Emens/UniE." di cui alla scelta 31.05.05.03, indicando Intermediario e Sede Inps, generando il file.

Inizio documento

# 9. Creazione telematico

Scelta di menu esterna Percorso PAGHE 32. Altri Enti Previdenziali  $\rightarrow$  02. Gestione S.C.A.U.  $\rightarrow$  05. Denuncia mensile DMAG  $\rightarrow$  06. Creazione telematico

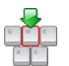

Inserire il Codice Intermediario e il Periodo di riferimento:

| CREAZIONE FILE PER INVIO TELEMATICO UNIEMENS/DMAG               |            |  |  |  |  |  |  |
|-----------------------------------------------------------------|------------|--|--|--|--|--|--|
| SCARICO IMMAGINE<br>Codice Intermediario<br>Periodo Riferimento | <b>3</b> - |  |  |  |  |  |  |

Q

Mese/Anno

Stampa per

Tipologia Stampa

Dopo avere eseguito la creazione del telematico, se si necessita apportare delle modifiche alla denuncia, è necessario accedere alla Gestione mensile, inserire l'azienda interessata, al campo </exes/Anno> digitare il tasto funzione "F7-Elenco aziende caricate" per richiamare la denuncia e disabilitare il telematico già prodotto:

| ATTENZIO | DNE                                                                                                    | $\times$ |
|----------|----------------------------------------------------------------------------------------------------|----------|
|          | La fornitura e' gia' stata inserita in una fornitura e non puo' essere manipolata.<br>Eventuali modifiche renderanno gli archivi diversi dalla dichiarazione telematica inviata<br>Si desidera apportare modifiche ? |          |
|          | Si No Disabilita                                                                                                    |          |

Inizio documento

# 10. Stampa denuncia

|                                                 | Percorso                                                                                                    |
|-------------------------------------------------|----------------------------------------------------------------------------------------------------|
| Scelta di menu                                  | PAGHE                                                                                                    |
| esterna                                         | 32. Altri Enti Previdenziali $\rightarrow$ 02. Gestione S.C.A.U. $\rightarrow$ 05. Denuncia mensile                                                             |
|                                                 | DMAG $\rightarrow$ 07. Stampa denuncia                                                                                                    |
| Turneite aug                                    | the functions à nearthile effectives and stemps reactive delle denunce DMAC monsil                                                                              |
| selezionando                                    | sta funzione e possibile effettuare una stampa massiva delle denunce DMAG mensili<br>o <i>Raggruppamento</i> o <i>CIDA</i> . Sono previste le seguenti opzioni: |
|                                                 |                                                                                                    |
| <ul><li>✓ Dettag</li><li>✓ Solo t</li></ul>     | glio+totali<br>otali                                                                                                    |
| <ul> <li>✓ Dettag</li> <li>✓ Solo to</li> </ul> | glio+totali<br>otali                                                                                                    |
| ✓ Dettag<br>✓ Solo t<br>Stampa massiva          | glio+totali<br>otali                                                                                                    |
| Dettag     Solo t  Stampa massiva  Ditta        | glio+totali<br>otali<br>Tutte le aziende                                                                                                    |

<

Raggruppamento

Dettaglio + Totali

Conferma Stampa

Inizio documento

# **11. Dove trovo tutte le Note Salvatempo?**

## Visibilità nel nuovo Portale di Assistenza

Le Note Salvatempo sono ora disponibili anche nel Portale di Assistenza (<u>http://supporto.wolterskluwer.it</u>), accessibile solo ai clienti diretti di Wolters Kluwer, cliccando su *Q* e scrivendo in **Cosa stai cercando?** "nota salvatempo" appare la lista delle NS disponibili.

| Home (privata)   Wolters X                     |            |               |       |         |
|------------------------------------------------|------------|---------------|-------|---------|
| ← → C ③ supporto.wolterskluwer.it/home-privata |            | T             | ۲ 🛆 ۲ | ∞ ⊙     |
| A Content Structure Configuration 🕥 Shortcuts  |            | 1 - C         | t     | Log out |
| 🔹 Wolters Kluwer                               | Bentornato | <u>Logout</u> | Q     | ] ≡     |
| Home (privata)   Wolters X                     |            |               |       |         |
| ← → C ③ supporto.wolterskluwer.it/home-privata |            | ☆             | ▲ ≅   | 0       |
| A Content Structure Configuration 🛞 Shortcuts  |            | i r           | 2.115 | Log out |
| 🔹. Wolters Kluwer                              | Bentornato | <u>Logout</u> | ×     | ≡       |
| Cosa stai cercando?                            |            |               |       |         |
| "nþta <u>salvatempo</u> "                      |            |               | Q     |         |

# Visibilità Pubblicazioni in Bpoint SP e Bpoint SAAS

Le Note Salvatempo sono accessibili dal Desktop Attivo di **B.PointSP** e **B.PointSAAS** nella sezione LiveUpdate.

Appena pubblicate sono visibili sulla pagina principale, dove resteranno almeno 5 giorni, e da qui scaricabili con un semplice click.

| 👔 Live        | Update                                                                                                |
|---------------|----------------------------------------------------------------------------------------------------|
| 30/05/16<br>Ø | B.Point Adempimenti Fix 16.40.10<br>B.Point Solution Platform - Fix 16.40.10                          |
| 26/05/16      | NS0057 - Gestione manutenzioni<br>Aggiornamento contenuto                                             |
| 26/05/16      | NS0005 Impresa Familiare - Quadro RR<br>Aggiornamento contenuto                                       |
| 26/05/16      | NS0008 Regime di Vantaggio - Quadro RR - Impresa Familiare e-o<br>Gestione<br>Aggiornamento contenuto |
| 17/05/16<br>Ø | <u>TESEO Release 7.20.00</u><br>Release                                                               |

# Visibilità Pubblicazioni in Bpoint DS

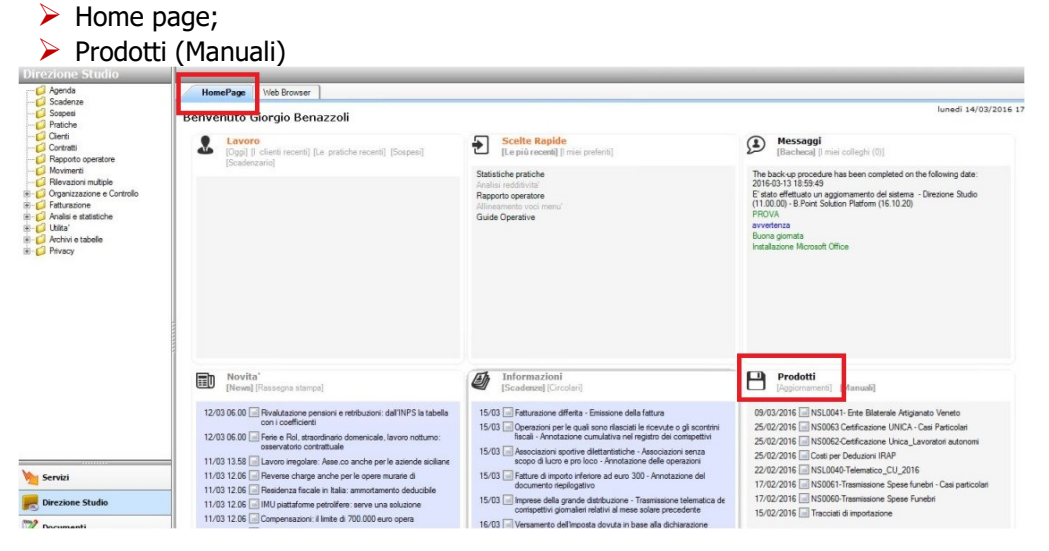

## Visibilità Pubblicazioni in Bpoint DS versione grafica

| 🕨 Norr           | nativa -           | Pra      | ssi                            |                        |    |                                         |       |   |                                   |            |     |
|------------------|--------------------|----------|--------------------------------|------------------------|----|-----------------------------------------|-------|---|-----------------------------------|------------|-----|
| 🕨 Man            | uali               |          |                                |                        |    |                                         |       |   |                                   |            |     |
| Direzione Studio | B.Point Solution F | Platform | Report Direzionali             | Report Personalizzati  | C, | Normativa - Prassi (1)                  |       |   |                                   |            | 4 ⊳ |
|                  |                    | Novità   |                                |                        | C  | Rassegna stampa                         |       | C | Manuali                           |            | S   |
|                  |                    | Li       | bretto famiglia e PrestO: o    | oltre 27.000 30/08 11. | -  | inclusione                              | 30/08 | * | NSi 024-Gestione_Ratei_e_Risconti | 08/08/2017 | *   |
| Descenter star   |                    | CI       | G area di crisi industriale c  | omplessa 30/08 11.00   |    | Nei fondi complementari calcolo del     | 30/08 | * | NS 026 - Chiusure contabili       | 08/08/2017 | *   |
| Rassegna stal    | mpa                | Re       | eddito di inclusione: dal 2    | 018 a 30/08 06.00      |    | La malattia giustifica lo scostamento   | 30/08 |   | NSoo8o - Invio Dati fatture       | 02/08/2017 | *   |
|                  |                    | Re       | evisione enti locali in Sicili | ia: 29/08 21.39        |    | Il nuovo Codice 'scivola' su bilanci ed | 30/08 |   |                                   |            |     |
|                  |                    | Ar       | nche gli agrotecnici posso     | no 29/08 21.38         |    | Spesometro, arriva la proroga           | 30/08 |   |                                   |            |     |
|                  |                    |          |                                |                        |    |                                         |       |   |                                   |            |     |

#### Archivio storico

E' sempre possibile ricercare le Note Salvatempo pubblicate in precedenza, semplicemente cliccando su LiveUpdate per accedere al LiveUpdate Manager, richiamabile anche dal percorso:

Scelta di menùPercorsoARCHIVI E UTILITA'<br/>85. Utilita' → 05. Aggiornamento Moduli → 02. Gestore LiveUpDate

Per cercare tutte le Note Salvatempo, pubblicate in un determinato periodo di tempo, selezionare nel

|                 |                    | vacempo, papplicae    |           | cccrimit  |                                                        |               |
|-----------------|--------------------|-----------------------|-----------|-----------|--------------------------------------------------------|---------------|
| campo Ogg       | jetto la sola voce | Note Salvatempo       |           | •         | , indicare le date desidera                            | ate e premere |
| sul bottone     | <u>R</u> icerca    | . Cliccare nel catalo | ogo propo | sto sulla | a nota che si vuole aprire.                            |               |
| LiveUpdate Mar  | nager              |                       |           |           |                                                        |               |
| Novita' Storico | Log                |                       |           |           |                                                        |               |
| Ricerca         |                    |                       | Catalogo  |           |                                                        |               |
| Testo libero    |                    |                       |           | 08/08/17  | NS0024-Gestione Ratei e Risconti                       |               |
| Prodotto        |                    |                       |           | 08/08/17  | NS0026 - Chiusure contabili                            |               |
| Oggetto         | Note Salvatempo    | •                     |           | 02/08/17  | Aggiornamento contenuto<br>NS0080 - Invio Dati fatture |               |
| Operazione      |                    | •                     |           |           | NS0080 - Invio Dati fatture                            |               |

Le Note Salvatempo in **BpointDS/BpointDS versione grafica** sono accessibili dalla scelta **STORICO** -> **STORICO PRODOTTI** 

| irezione Studio                                                      | Storico p Storico contenuti editoriali                                                                                                    |
|----------------------------------------------------------------------|----------------------------------------------------------------------------------------------------|
| Agenda<br>Scadenze                                                   | HomePage Web Browser Storico prodotti                                                                                                    |
| - Pratiche                                                           | Criteri di ricerca<br>Data pubblicazione                                                                                                    |
| Clienti<br>Contratti<br>Rapporto operatore                           | Prodotto Tutti i prodotti • da 01/01/2016 • Ricerca                                                                                          |
| Movimenti<br>Rilevazioni multiple                                    | Tipo Note salvatempo 🔹 🥎 a 11/03/2016 💌                                                                                                    |
| <ul> <li>Organizzazione e Controllo</li> <li>Fatturazione</li> </ul> | Descrizione                                                                                                    |
| — Analisi e statistiche                                              |                                                                                                    |
| Analisi e statistiche                                                | Solution Platform Normativa - Prassi (4) - Statistiche Storico prodotti                                                                      |
| Analisi e statistiche                                                | Solution Platform Normetive - Przesi (4) Statistiche Storico prodotti<br>Ricorrenti                                                          |
| Analisi e statistiche C Direzione Studio B.Point Clienti             | Solution Platform Normetive - Præssi (4) Statistiche Storico prodotti<br>Ricorrenti<br>Storico Statistiche Analisi Rapporti Allineamen Guide |

Inizio documento